### SCIEX NanoLC 400 Systems

For Systems Configured for Microflow Flow Rates

System Integration Test

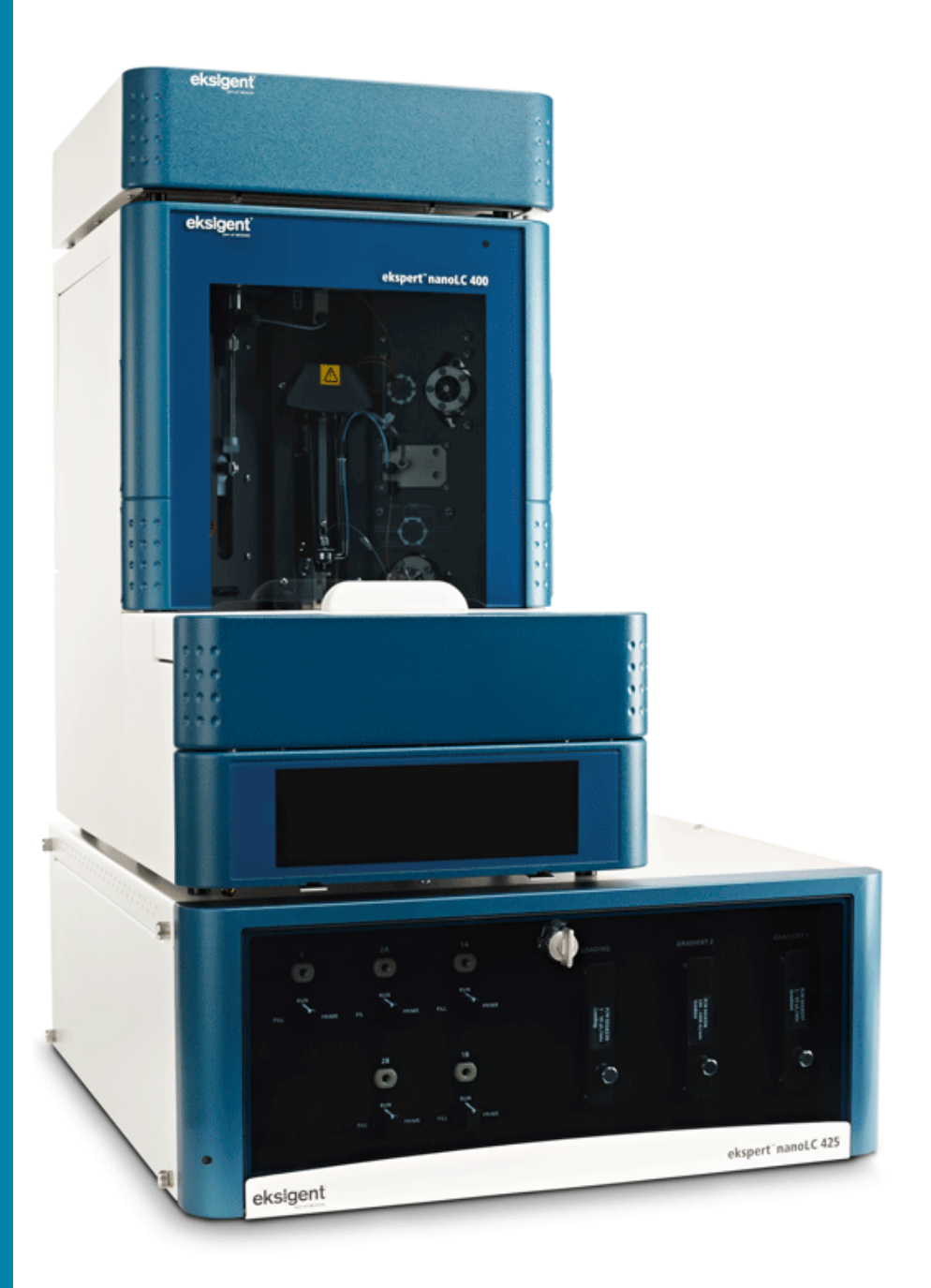

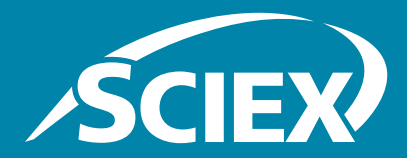

RUO-IDV-05-1125-C June 2016 This document is provided to customers who have purchased SCIEX equipment to use in the operation of such SCIEX equipment. This document is copyright protected and any reproduction of this document or any part of this document is strictly prohibited, except as SCIEX may authorize in writing.

Software that may be described in this document is furnished under a license agreement. It is against the law to copy, modify, or distribute the software on any medium, except as specifically allowed in the license agreement. Furthermore, the license agreement may prohibit the software from being disassembled, reverse engineered, or decompiled for any purpose. Warranties are as stated therein.

Portions of this document may make reference to other manufacturers and/or their products, which may contain parts whose names are registered as trademarks and/or function as trademarks of their respective owners. Any such use is intended only to designate those manufacturers' products as supplied by SCIEX for incorporation into its equipment and does not imply any right and/or license to use or permit others to use such manufacturers' and/or their product names as trademarks.

SCIEX warranties are limited to those express warranties provided at the time of sale or license of its products and are SCIEX's sole and exclusive representations, warranties, and obligations. SCIEX makes no other warranty of any kind whatsoever, expressed or implied, including without limitation, warranties of merchantability or fitness for a particular purpose, whether arising from a statute or otherwise in law or from a course of dealing or usage of trade, all of which are expressly disclaimed, and assumes no responsibility or contingent liability, including indirect or consequential damages, for any use by the purchaser or for any adverse circumstances arising therefrom.

#### For research use only. Not for use in diagnostic procedures.

AB Sciex is doing business as SCIEX.

The trademarks mentioned herein are the property of AB Sciex Pte. Ltd. or their respective owners.

AB SCIEX<sup>™</sup> is being used under license.

© 2016 AB SCIEX

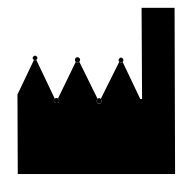

AB Sciex Pte. Ltd. Blk 33, #04-06 Marsiling Ind Estate Road 3 Woodlands Central Indus. Estate SINGAPORE 739256

SCIEX NanoLC 400 Systems

### Contents

| Chapter 1 Introduction 5                                                                                                    |
|----------------------------------------------------------------------------------------------------|
| About this Test                                                                                                    |
| Chapter 2 System Integration Test                                                                                                    |
| Create the Hardware Profile       .8         Create the Autosampler Method       .8         Create the LC Method       .10         Create the MS Methods       .12         Create the Acquisition Method       .12         Create the Acquisition Method       .12                         |
| QTRAP <sup>®</sup> Systems       12         Create the Acquisition Method for TripleTOF <sup>®</sup> Systems       14         Prepare the Sample       17         Equilibrate the System       17         Perform the System Integration Test       18         Verify the Results       21 |
| Verify the Results for Triple Quadrupole and QTRAP <sup>®</sup> Systems                                                                                                    |
| Chapter 3 System Integration Test Data Log and Signoff                                                                                                    |
| Test Results       .31         Specifications       .32         Mean Area Specification       .32         % CV Specification       .32         Retention Time Specification       .32         Signoff       .32                                                                            |
| Chapter 4 Customer Familiarization Checklist                                                                                                    |
| Appendix A MS Method Information for the 3200 Series of Instruments                                                                                                    |
| Series of Instruments                                                                                                    |
| MRM Transitions                                                                                                    |
| Appendix C MS Method Information for the 5000, 5500,                                                                                                    |
| and 6500 Series of Instruments                                                                                                    |

| Appendix D Sample Preparation for TripleTOF <sup>®</sup> Systems | . <b>.41</b><br>41        |
|------------------------------------------------------------------|---------------------------|
| Appendix E Plumbing Diagram                                      | .43                       |
| Appendix F Best Practices                                        | . <b>45</b><br>.45<br>.46 |
| Revision History                                                 | 47                        |

This document describes the steps for preparing and performing an LC/MS system integration test for the SCIEX NanoLC 400 system configured with a 5  $\mu$ L/min to 50  $\mu$ L/min flow module (PN 5018238), a 2.7  $\mu$ m HALO fused-core C18 0.5 mm × 50 mm column (PN 805-10100) and one of the following SCIEX mass spectrometers:

- API 3200<sup>™</sup> system, 3200 QTRAP<sup>®</sup> system
- API 4000<sup>™</sup> system, 4000 QTRAP<sup>®</sup> system
- SCIEX Triple Quad<sup>™</sup> 4500 system, QTRAP<sup>®</sup> 4500 system
- API 5000<sup>™</sup> system
- SCIEX Triple Quad<sup>™</sup> 5500 system, QTRAP<sup>®</sup> 5500 system
- SCIEX Triple Quad<sup>™</sup> 6500 system, QTRAP<sup>®</sup> 6500 system
- TripleTOF<sup>®</sup> 4600 system, TripleTOF<sup>®</sup> 5600/5600+ system, and TripleTOF<sup>®</sup> 6600

Caution: Potential System Damage: Prior to calibrating the system, refer to the *Safety Guide* or *System User Guide* for detailed information on the safe use and operation of the system.

### **About this Test**

Use this test as a measure of the SCIEX NanoLC 400 systems performance in isolation of the performance of the other components. Results from the test can become the baseline performance for the system and can be performed regularly and used as a system quality control test in the future.

Perform this test when the mass spectrometer is known to be operating well and meeting performance specifications. Repeat the test until you have consistent peak shape and peak intensity.

Approximate time required:

- 1. Sample preparation: 15 minutes
- 2. Create the methods and batch: 10 to 15 minutes
- 3. Equilibrate the system: 3 to 5 minutes
- 4. Perform the test: 30 minutes

#### **Required Materials**

- 2.7 μm HALO fused-core C18 0.5 mm × 50 mm column (PN 805-10100) (refer to Appendix E: Plumbing Diagram for fittings and tubing)
- Triazine System Suitability Solution (PN 4376887)

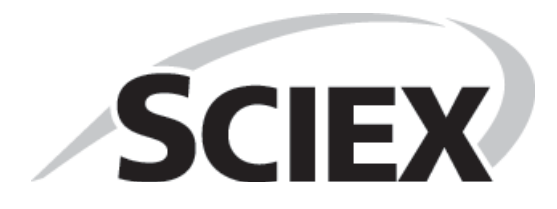

# **System Integration Test**

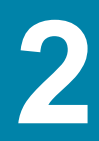

Complete the steps in the test as shown in Figure 2-1.

### Figure 2-1 System Integration Test Tasks

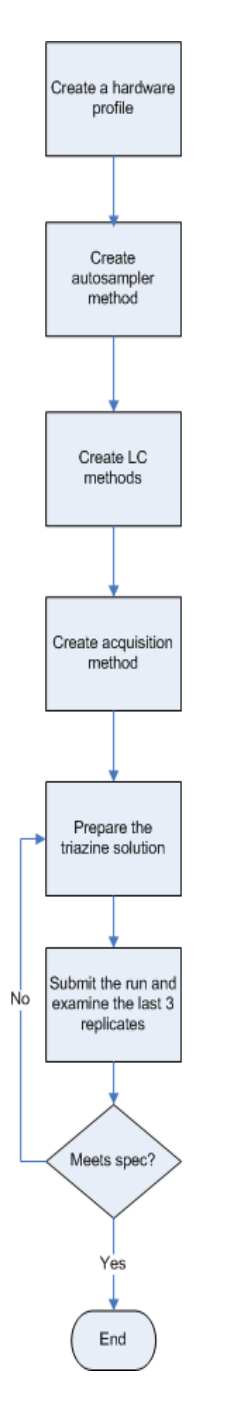

### **Create the Hardware Profile**

- 1. Click New Profile to open the Create New Hardware Profile dialog.
- 2. Type a name for the profile in the **Profile Name** field.
- 3. Add the autosampler.
  - a. In the **Device Type** list, click **Software Application**.
  - b. Click Software Application <not configured>.
  - c. Click OK.
  - d. Click Setup Device.
  - e. In the Name field, click the autosampler.
  - f. Click OK.
- 4. Click Add Device to add the Eksigent control software.
  - a. In the **Device Type** list, click **Software Application**, and then click **Software Application** <not configured>.
  - b. Click OK.
  - c. Click Setup Device to open the Software Application Settings dialog.
  - d. Click Eksigent 1 and then click OK.
  - e. Repeat step a to step d for the Loading pump.
  - f. For a NanoLC 425 system, repeat step a to step d for Gradient 2.
- 5. Click Add Device to add the mass spectrometer.
  - a. In the **Device Type** list, click **Mass Spectrometer**.
  - b. Click the appropriate mass spectrometer in the list and then click **OK**.

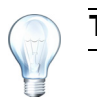

**Tip!** The correct instrument is usually highlighted in the list.

- 6. Click **OK** to save the profile and close the **Create New Hardware Profile** dialog.
- 7. Activate the hardware profile.

### **Create the Autosampler Method**

- 1. Plumb the autosampler valve with a 10  $\mu$ L sample loop.
- 2. In the **Autosampler** control window that opens when Analyst is opened, click **Method Editor**.
- 3. Create the autosampler method for a direct-injection configuration as shown in Figure 2-2 on page 9.

| Figure 2-2 | Method | Editor | Dialog |
|------------|--------|--------|--------|
|------------|--------|--------|--------|

| Editing: micro400 SIT.AS3<br>File                                           | <u>_ [] ×</u>                                  |
|-----------------------------------------------------------------------------|------------------------------------------------|
| ┌─ Injection Type                                                           |                                                |
| <ul> <li>Direct Injection</li> <li>Trap Elute</li> <li>Multiplex</li> </ul> | $[ \rightarrow ]$                              |
| Gradient Pump Channel                                                       |                                                |
| <ul> <li>Gradient Pump 1</li> <li>Gradient Pump 2</li> </ul>                | <u>[</u> ]                                     |
| C Optional Valves<br>C ISS-A Valve<br>C ISS-B Valve<br>C cHiPLC             |                                                |
| Sample Pickup                                                               |                                                |
| 💿 μL Pick Up 🛛 🔿 Full Loop                                                  |                                                |
| Sample pick up volume: 2 µL                                                 |                                                |
| Needle height: 2 mm                                                         | Loop volume:                                   |
| r Wait                                                                      | 10 μL                                          |
| Wait Time: 2 min                                                            | Leading Volume:<br>16.6 μL<br>Trailing Volume: |
| _ Wash                                                                      | 6.4 μL                                         |
| Syringe wash cycles: 5 x                                                    |                                                |
|                                                                             |                                                |
| Advanced Editor Test on B1                                                  | UK                                             |

- 4. Click Advanced Editor.
- 5. Specify the method parameters as shown in Table 2-1 on page 10.

| Command     | Description                                      |
|-------------|--------------------------------------------------|
| Initialize  | Autosampler Device                               |
| Needle Wash | Pre-wash - 1x (using Wash Solvent 1)             |
| Wait        | for Gradient 1 ready to start                    |
| Get Sample  | μL Pickup - 2 μL - 0.5 μL/sec - 2 mm from bottom |
| Start       | Gradient 1                                       |
| Valve       | Injector Inject                                  |
| Wait        | for Gradient 1 injection complete                |
| Valve       | Injector Load                                    |
| Needle Wash | Clean Up - 5 x (using Wash Solvent 1)            |

 Table 2-1
 Advanced Editor Autosampler Method Parameters

- 6. Save the autosampler method.
  - a. Click File > Save As.
  - b. Type the name for the method and click **Save**.

### **Create the LC Method**

For the analytical gradient (typically on the Gradient 1 pump with the microflow module), create the gradient method.

- 1. In the **Acquisition** window that opens (from the Eksigent control software), click the arrow in the top, right corner of the window to select the microflow or gradient pump.
- 2. Click LC Methods.
- 3. On the **Run Conditions** tab, specify the gradient method as shown in Figure 2-3 on page 11.

# Figure 2-3 LC Method Settings Dialog—Run Conditions Tab (External Column)

| 😑 LC Method Settings                                                                                                 | × |
|----------------------------------------------------------------------------------------------------|---|
|                                                                                                    |   |
| Name micro 400 SIT                                                                                                   |   |
|                                                                                                    |   |
| Summary Run Conditions Gradient Profile Gradient Table                                                               |   |
| r Pre-Run                                                                                                    |   |
| Flush column for 1 minutes using 100 % initial flowrate conditions.                                                  |   |
| First, establish a column pressure of 3000 psi.                                                                      |   |
|                                                                                                    |   |
| Canala biasting                                                                                                    |   |
| C Nee                                                                                                    |   |
| <ul> <li>None.</li> <li>Standard: Sample value energy prior to beginning Flow Brafile and remains energy.</li> </ul> |   |
| Metered: Inject nL of sample at 100 % initial flowrate conditions.                                                   |   |
| C Rapid: Inject 5000 nL of sample at maximum flowrate, maintaining initial mixture conditions.                       |   |
|                                                                                                    |   |
| Post-Run                                                                                                    |   |
| Flush column for 0.5 minutes using 100 % ending flowrate conditions.                                                 |   |
|                                                                                                    |   |
|                                                                                                    |   |
|                                                                                                    |   |
| Delete View Audit Trail OK Cancel                                                                                    |   |

- 4. On the **Gradient Table** tab:
  - a. Type 10 µL/min for Total flowrate.
  - b. Specify the gradient method as shown in Table 2-2.

#### Table 2-2 Gradient Method Parameters (Gradient Table Tab)

| Step | Time | % <b>A</b> | % <b>B</b> | Event |
|------|------|------------|------------|-------|
| 1    | 0    | 80         | 20         |       |
| 2    | 1    | 10         | 90         |       |
| 3    | 2    | 10         | 90         |       |
| 4    | 2.1  | 80         | 20         |       |
| 5    | 4    | 80         | 20         |       |

- 5. Type the method name and click **Save**.
- 6. Click OK.

### **Create the MS Methods**

Create the mass spectrometer method. Refer to the appropriate appendix for the system:

- MS Method Information for the 3200 Series of Instruments on page 35
- MS Method Information for the 4000 and 4500 Series of Instruments on page 37
- MS Method Information for the 5000, 5500, and 6500 Series of Instruments on page 39
- For the TripleTOF 4600, 5600/5600+, and 6600 systems, refer to Table 2-4 on page 14.

### **Create the Acquisition Method**

# Create the Acquisition Method for Triple Quadrupole and QTRAP<sup>®</sup> Systems

- 1. Close the Eksigent control software, if it is open.
- 2. Verify that the Analyst drivers are installed. Refer to the appropriate installation document for details.
- 3. Create a hardware profile.
- 4. Create the acquisition method.

The values in Table 2-3 on page 12 are a starting point. The method should be updated to reflect optimized values.

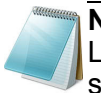

**Note:** The acquisition time should be at least 30 seconds shorter than the LC run time. In the methods created below, the acquisition time is 1 minute shorter than the LC run time.

 Table 2-3
 Analyst Software Acquisition Method Parameters—Triple

 Quadrupole and QTRAP<sup>®</sup> Systems

| Parameter  | Value    |
|------------|----------|
| MS         |          |
| Scan Type  | MRM Scan |
| Dwell time | 50 msec  |
| Polarity   | Positive |

| Parameter                      | Value                                                                                                    |  |  |
|--------------------------------|----------------------------------------------------------------------------------------------------|--|--|
| Q1/Q3 Masses and CE            | Refer to the appropriate table:                                                                                           |  |  |
|                                | <ul> <li>Table A-1 MRM Transitions for the API 3200™<br/>and 3200 QTRAP® Systems on page 35</li> </ul>                    |  |  |
|                                | Table B-1 <i>MRM Transitions for 4000 and 4500 Systems</i> on page 37                                                     |  |  |
|                                | • Table C-1 <i>MRM Transitions for API 5000™, Triple Quad™ 5500/6500, and QTRAP</i> ® <i>5500/6500 Systems</i> on page 39 |  |  |
| Acquisition time               | 3.5 min                                                                                                    |  |  |
| Advanced MS                    | ·                                                                                                    |  |  |
| Q1 Resolution                  | Unit                                                                                                    |  |  |
| Q3 Resolution                  | Unit                                                                                                    |  |  |
| Source/Gas**                   |                                                                                                    |  |  |
| Curtain Gas (CUR)              | 20 to 25                                                                                                    |  |  |
| CAD Gas                        | HIGH                                                                                                    |  |  |
|                                | Feedback should read between 2.1 x $10^5$ and 2.4 x $10^5$                                                                |  |  |
| IonSpray Voltage (IS)***       | 5000 V                                                                                                    |  |  |
| Ion Source Gas 1 (GS1)         | 20                                                                                                    |  |  |
| Ion Source Gas 2 (GS2)         | 20                                                                                                    |  |  |
| TIS Heater                     | 350°C                                                                                                    |  |  |
| Compound                       |                                                                                                    |  |  |
| Declustering Potential (DP)    | As optimized for the mass spectrometer (for example, 51)                                                                  |  |  |
| Entrance Potential (EP)        | Refer to the appropriate table:                                                                                           |  |  |
| Collision Exit Potential (CXP) | Table A-2 Values for EP and CXP for the API 3200 and 3200 QTRAP Systems on page 35                                        |  |  |
|                                | Table B-2 Values for EP and CXP for 4000 and 4500 Systems on page 38                                                      |  |  |
|                                | • Table C-2 Values for EP and CXP for 5000, 5500, and 6500 Systems on page 40                                             |  |  |

# Table 2-3Analyst Software Acquisition Method Parameters—Triple<br/>Quadrupole and QTRAP<sup>®</sup> Systems (Continued)

\*\* Source/Gas parameters may vary between systems. Determine the best value for the system.

\*\*\* Grounding kit (PN 5016941) is required.

5. Enter the MRM transitions.

Refer to the appropriate table:

- Table A-1 *MRM Transitions for the API 3200™ and 3200 QTRAP*® *Systems* on page 35
- Table B-1 MRM Transitions for 4000 and 4500 Systems on page 37
- Table C-1 *MRM Transitions for API 5000™, Triple Quad™ 5500/6500, and QTRAP*® *5500/6500 Systems* on page 39

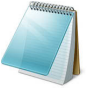

**Note:** In the Analyst MRM transition table, verify that the additional CE (collision energy) column is added to the table view by right-clicking the table and selecting CE from the menu. For CE values, refer to the appropriate appendix for the mass spectrometer.

### Create the Acquisition Method for TripleTOF<sup>®</sup> Systems

- 1. Close the Eksigent control software, if it is open.
- 2. Verify that the Analyst drivers are installed. Refer to the appropriate installation document for details.
- 3. Create a hardware profile.
- 4. Create the acquisition method.

The values in Table 2-4 on page 14 are a starting point. The method should be updated to reflect optimized values.

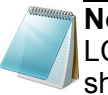

**Note:** The acquisition time should be at least 30 seconds shorter than the LC run time. In the methods created below, the acquisition time is 1 minute shorter than the LC run time.

| Table 2-4 | Analyst Software Acquisition Method Parameters—TripleTOF <sup>®</sup> |
|-----------|-----------------------------------------------------------------------|
|           | Systems                                                               |

| Parameter                 | Value                                      |  |
|---------------------------|--------------------------------------------|--|
| MS                        |                                            |  |
| Scan Type                 | TOF MS Scan                                |  |
| Accumulation time         | 150 msec                                   |  |
| Polarity                  | Positive                                   |  |
| Acquisition time          | 3 min                                      |  |
| Advanced MS               |                                            |  |
| Q1 Resolution             | Unit                                       |  |
| Source/Gas**              |                                            |  |
| Curtain Gas (CUR)         | 20 to 25                                   |  |
| CAD Gas                   | HIGH                                       |  |
| IonSpray Voltage Floating | 5000 V                                     |  |
| (ISF)                     | Q1 Vacuum gauge ~3 x 10 <sup>-5</sup> Torr |  |
| Ion Source Gas 1 (GS1)    | 60                                         |  |

SCIEX NanoLC 400 Systems

# Table 2-4Analyst Software Acquisition Method Parameters—TripleTOF®<br/>Systems (Continued)

| Parameter                   | Value                                                    |  |
|-----------------------------|----------------------------------------------------------|--|
| Ion Source Gas 2 (GS2)      | 30                                                       |  |
| TIS Heater                  | 350°C                                                    |  |
| Compound                    |                                                          |  |
| Declustering Potential (DP) | As optimized for the mass spectrometer (for example, 51) |  |
| Collision Energy (CE)       | 10                                                       |  |

\*\* Source/Gas parameters may vary between systems. Determine the best value for the system.

- 5. Enter information in the **MS** tab (Figure 2-4) to create the TOF MS scan.
  - a. In the **Scan** type list, select **TOF MS**.
  - b. Type 0.150010 in the Accumulation time field.
  - c. In the **TOF Masses (Da)** section, type **100** and **1000** for the **Min:** and **Max:** masses.
  - d. In the **Duration** field, type **3.001** minutes.

#### Figure 2-4 Acquisition Method MS Tab—Parameters for TOF MS Scan

| Acquisition method                                                                                            | MS Advanced MS                                                                                                    |
|----------------------------------------------------------------------------------------------------|----------------------------------------------------------------------------------------------------|
| Acquisition Method CTC PAL Autosampler Eksigent 1  Mass Spectrometer 3.001 mins  Period 3.001 mins TOF MS (+) | Experiment:     1     IDA Experiment     Create IDA Exp     Create SWATH** Exp       Scan type:     TOF MS     IDA Experiment     Create IDA Exp     Create SWATH** Exp       Accumulation time:     0.150010     (secs)     Min:     100     Max:     1000       Polarity <ul> <li>Polarity</li> <li>Regative</li> </ul> <ul> <li>Polarity</li> <li>Regative</li> </ul> <ul> <li>Polarity</li> <li>Regative</li> </ul> <ul> <li>Mass</li> <li>IDA Experiment</li> <li>Create SWATH** Exp</li> <li>Min:</li> <li>IDO</li> <li>Mass:</li> <li>IDO</li> <li>Mass:</li> <li>IDO</li> </ul> |
|                                                                                                    | Edit Parameters       Duration:       3.001       (mins)       Cycle time:       0.1750       (secs)       Period:                                                                                                    |
|                                                                                                    | <b>2</b> 1001                                                                                                    |

6. Save the Analyst method (for example, System Integration Test).

#### Add LC Information to the Acquisition Method

1. Click Acquisition Method in the left pane, and then click LC Sync as the Synchronization Mode.

| 👪 Analyst - [Acquisition Method: ]                                                                                                    |                                                                                                    |                                                                                                    |
|----------------------------------------------------------------------------------------------------|----------------------------------------------------------------------------------------------------|----------------------------------------------------------------------------------------------------|
| Eile Edit Yiew Acquire Tools Explore                                                                                                    | e <u>W</u> indow <u>S</u> cript <u>H</u> elp                                                                                                    |                                                                                                    |
| 12 🖙 🖬 🖨 🖪   🕹 🖻 🛍   🕰                                                                                                    | ← ± Acquire Mode                                                                                                    | 💽 🚰 Quatro\Testing 💽 🙀 🔀 🛅 🗖 🖽 🖪                                                                                                    |
| 🛯 🗝 ta 👗 🕹 🕹 🕒 🛄 🖉                                                                                                    | в 📱 🖬 🕹 🗠 🖂 🍫 т 😤                                                                                                    |                                                                                                    |
|                                                                                                    | Acquisition method                                                                                                    | Acquisition Method Properties                                                                                                    |
| Security Configuration     Hardware Configuration     Report Template Editor     Compound Optimization     M Instrument Optimization     If Manual Tuning     Acquire [1]     Na Method Wizard     Build Acquisition Method     Build Acquisition Batch     Z Express View     Explore | Acquisition Method     Mass Spec 0.000 min     Mass Spec 0.000 min     Werid 0.000 min     Werid 0.00 | Comment:         Duration (min):       0.000         Synchronization Mode:       LC Sync         Auto-Equilibration       Image: Comment Synchronization Puration (min):         Original Configuration       Device methods:         Instrument signature:       QTRAP 5500         Ion Source:       Nanospray         Eksigent AS3       Eksigent fradient 1         Instrument signature:       QTRAP 5500         Ion Source:       Nanospray |

Figure 2-5 Acquisition Method Properties Tab—Synchronization Mode

- 2. Click the autosampler (for example, Eksigent AS3) and then select the appropriate autosampler method. Refer to Create the Autosampler Method on page 8.
- 3. Right-click **Eksigent Gradient 2** and clear the "Use" selection as it is not being used.
- 4. Right-click **Eksigent Loading Pump** and clear the "Use" selection as it is not being used.

| Figure 2-6 | Software Application | Properties Tab | —Autosampler Method | b |
|------------|----------------------|----------------|---------------------|---|
|------------|----------------------|----------------|---------------------|---|

| 🔠 Analyst - [Acquisition Method: D:                                           | \Analyst Data\Projects\Quatro\Testing\Acquisitio                                                                                                    | on Methods\Operato | rs Guide method]                                                         |
|-------------------------------------------------------------------------------|----------------------------------------------------------------------------------------------------|--------------------|--------------------------------------------------------------------------|
| Eile Edit Yiew Acquire Tools Explor                                           | e <u>W</u> indow <u>S</u> cript <u>H</u> elp                                                                                                    |                    |                                                                          |
| 12 🖻 🖬 🎒 🖪 🖉 🕹 🛍                                                              | 🔉 🕰 🛓 Acquire Mode 🛛 🛃 🔂 🖓                                                                                                    | uatro\Testing      |                                                                          |
| i 🗝 🗤 🖍 🕹 🕹 🕭 🚨 🕌 🕹                                                           | L¥∎&≁¤☆тヾ                                                                                                    |                    |                                                                          |
| ================<br>☐ Configure                                               | Acquisition method                                                                                                    | Software Applic    | cation Properties                                                        |
|                                                                               | MAcquisition Method      Acquisition Method      Age Acquisition Method      Acquisition Method      Acquisition Method | Path:<br>Filename: | C:\Program Files\Eksigent NanoLC\settings\EKAS3<br>direct inject SIT.AS3 |
| 《仰》 Tune and Calibrate<br>Compound Optimization<br>AV Instrument Optimization | Eksigent Kasa<br>Eksigent Gradient 1<br>Eksigent Gradient 2<br>Eksigent Loading Pump                                                                                                    |                    |                                                                          |
| n(불 Manual Tuning<br>☞ Acquire (1)                                            |                                                                                                    |                    |                                                                          |
| TiDA Method Wizard                                                            | ent Cradient 4 and then as a                                                                                                    | the energy         | visto avadiant numer mathed                                              |

5. Click **Eksigent Gradient 1** and then select the appropriate gradient pump method. Refer to Create the LC Method on page 10.

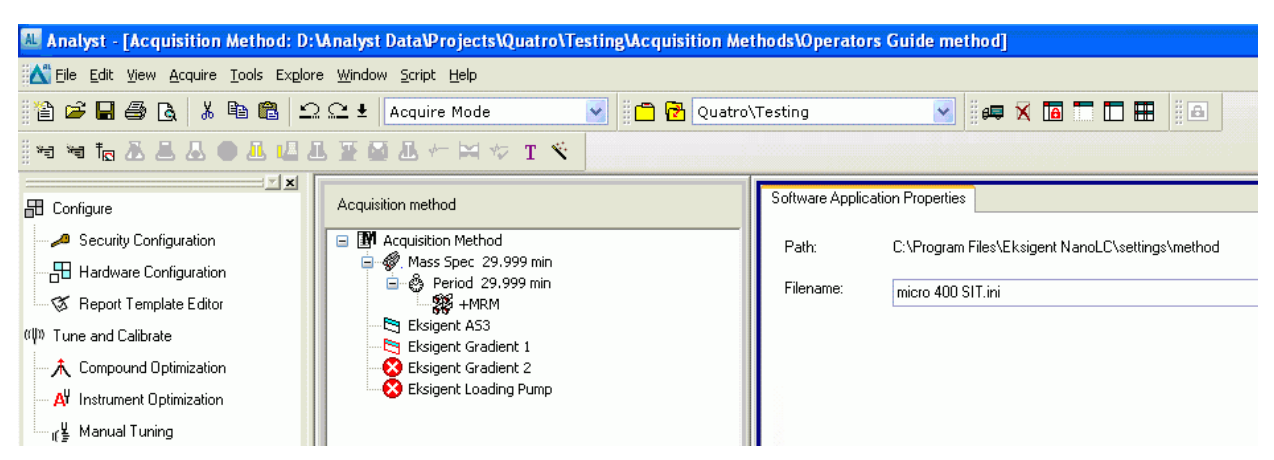

Figure 2-7 Software Application Properties Tab—Gradient 1 Method

6. Save the Analyst method.

### **Prepare the Sample**

Prepare the sample for the test. Refer to the "Sample Preparation" section in the appropriate appendix for the system:

- MS Method Information for the 3200 Series of Instruments on page 35
- MS Method Information for the 4000 and 4500 Series of Instruments on page 37
- MS Method Information for the 5000, 5500, and 6500 Series of Instruments on page 39
- Sample Preparation for TripleTOF<sup>®</sup> Systems on page 41

## **Equilibrate the System**

Make sure that the LC column is connected.

- 1. Verify the system is plumbed correctly (refer to Figure E-1 on page 43).
- 2. Verify the following mobile phases are loaded on the system.

#### Table 2-5 Buffer Mixtures for the System Integration Test

| Buffer   | Mixture                            | Channel   |
|----------|------------------------------------|-----------|
| Buffer A | 100% water:0.1% formic acid        | Channel A |
| Buffer B | 100% acetonitrile:0.1% formic acid | Channel B |

- 3. In the Analyst software, equilibrate the mass spectrometer.
  - a. On the Navigation bar, click Acquire.
  - b. Click View > Sample Queue.
  - c. Click Acquire > Equilibrate.
     The Equilibrate dialog box appears.
  - d. Select the Acquisition Method created on page 12.

e. To equilibrate, type 1 in the Time [Min.] field and then click OK.

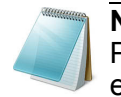

**Note:** Selecting the Auto-Equilibration option on the Acquisition Method Properties tab in a Data Acquisition Method results in an automatic equilibration when that method is run in a batch.

- 4. In the Eksigent control software, click **System > Direct Control**.
- 5. Select the **Conserved Flow** option and set both A (%) and B (%) to 50.

This is the mobile phase composition used for equilibration.

6. Type the **Total flowrate** of **40**  $\mu$ L/min.

#### Figure 2-8 Direct Control Dialog

| rirect Control                          | g for LC Meth | nod        |                   |                  |
|-----------------------------------------|---------------|------------|-------------------|------------------|
| <ul> <li>Conserved Flow (%):</li> </ul> | A<br>50       | B<br>50    | Total flov<br>150 | vrate:<br>µL/min |
| O Independent Flow (Q):                 | 75            | 75         | 150               | µL/min           |
| Monitor Baseline                        | Start         | Stop       |                   |                  |
| Valve Direct Control - Load P           | osition       |            |                   |                  |
| Loa                                     | d Position    | Inject Pos | tion              |                  |
| Column Oven / Heater                    | Setpoint:     | 35 "       | 5                 |                  |
|                                         | Start         | Stop       |                   |                  |
|                                         |               |            | (                 | Close            |

- 7. If a column oven is installed, type the **Setpoint** of **35°C**, and then click **Start**.
- 8. Click Start to begin equilibration.
- 9. Allow the system to equilibrate for approximately 3 minutes.

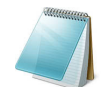

**Note:** The column heater comes to temperature quickly, but the column itself can take as long as 30 minutes to fully equilibrate.

### **Perform the System Integration Test**

Create the LC/MS acquisition batch, run the batch and then verify the results. Record the test results in Chapter 3: System Integration Test Data Log and Signoff.

#### Create the LC/MS Acquisition Batch

- 1. Double-click Build Acquisition Batch in left Navigation bar.
- 2. Build the acquisition batch.
  - a. On the **Sample** tab, in the **Acquisition** group, select the acquisition method created above from the list.

```
SCIEX NanoLC 400 Systems
```

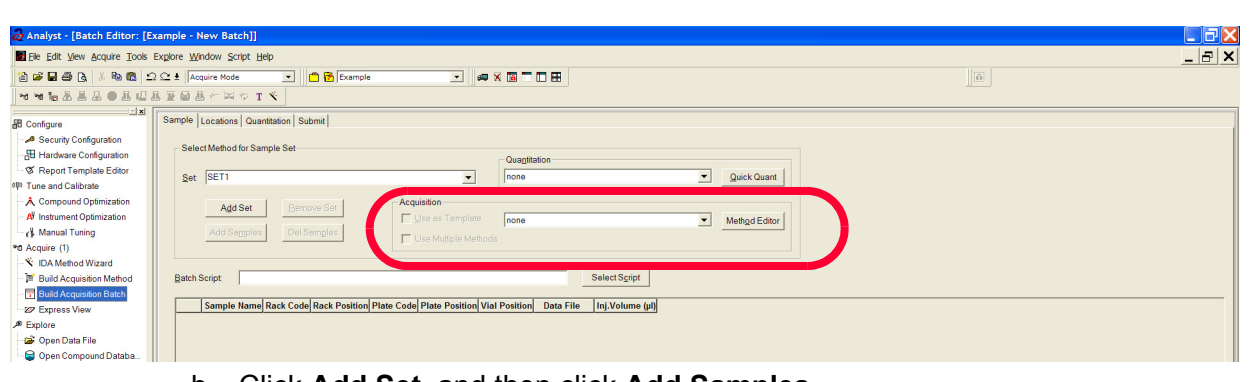

Figure 2-9 Sample Tab—Acquisition Group

b. Click Add Set, and then click Add Samples.

#### Figure 2-10 Sample Dialog

| Add Sam              | ple 🛛 🔀                                              |
|----------------------|------------------------------------------------------|
| - Sample<br>Prefix:  | name<br>Sample Sample number:<br>Number of digits: 3 |
| Data file<br>Prefix: | Data Set name:  Auto Increment:                      |
| Sub Fol              | der: System Integration Test Browse                  |
| New sar<br>Numbe     | mples<br>r: 15                                       |
|                      | OK Cancel Help                                       |

3. Click OK.

| Selec<br>Set:                                                           | ct Method for Samp                                                                                                    | ole Set                                                                                                    |                                                                                   |                                                                                                    |                                                                                                    |                                                                                                    |                                                                                                    |                                                                                                    |
|-------------------------------------------------------------------------|----------------------------------------------------------------------------------------------------|----------------------------------------------------------------------------------------------------|-----------------------------------------------------------------------------------|----------------------------------------------------------------------------------------------------|----------------------------------------------------------------------------------------------------|----------------------------------------------------------------------------------------------------|----------------------------------------------------------------------------------------------------|----------------------------------------------------------------------------------------------------|
| <u>S</u> et:                                                            | Sustem Integratio                                                                                                    |                                                                                                    |                                                                                   |                                                                                                    |                                                                                                    |                                                                                                    |                                                                                                    |                                                                                                    |
| <u>S</u> et:                                                            | Sustem Integratio                                                                                                    |                                                                                                    |                                                                                   | C.                                                                                                    | Quantitation                                                                                                    |                                                                                                    |                                                                                                    |                                                                                                    |
| ÷                                                                       |                                                                                                    | n Test                                                                                                    |                                                                                   | ~                                                                                                    | none                                                                                                    |                                                                                                    | V Quick Qu                                                                                                    | ant                                                                                                    |
|                                                                         | -,                                                                                                    |                                                                                                    |                                                                                   |                                                                                                    |                                                                                                    |                                                                                                    |                                                                                                    |                                                                                                    |
|                                                                         | A 11 C -1                                                                                                    | (Provide Carl)                                                                                                    | Acquisitio                                                                        | on                                                                                                    |                                                                                                    |                                                                                                    |                                                                                                    |                                                                                                    |
|                                                                         | Aga Set                                                                                                    | Hemove Set                                                                                                    |                                                                                   | as Template                                                                                                    |                                                                                                    |                                                                                                    | No. No. 1                                                                                                    | -D                                                                                                    |
|                                                                         | Add Samples                                                                                                    | Del Samples                                                                                                    |                                                                                   |                                                                                                    | none                                                                                                    |                                                                                                    | Method E                                                                                                    | aitor                                                                                                    |
|                                                                         | Add 29Tibles                                                                                                    | Der Jampies                                                                                                    | 📃 Use N                                                                           | Multiple Methods                                                                                                    |                                                                                                    |                                                                                                    |                                                                                                    |                                                                                                    |
|                                                                         |                                                                                                    |                                                                                                    |                                                                                   |                                                                                                    |                                                                                                    |                                                                                                    |                                                                                                    |                                                                                                    |
|                                                                         |                                                                                                    |                                                                                                    |                                                                                   |                                                                                                    |                                                                                                    |                                                                                                    |                                                                                                    |                                                                                                    |
| atch !                                                                  | Script:                                                                                                    |                                                                                                    |                                                                                   |                                                                                                    |                                                                                                    | Select Script                                                                                                    |                                                                                                    |                                                                                                    |
|                                                                         |                                                                                                    |                                                                                                    |                                                                                   |                                                                                                    |                                                                                                    |                                                                                                    |                                                                                                    |                                                                                                    |
|                                                                         | Sample Name                                                                                                    | Rack Code                                                                                                    | Rack Position                                                                     | Plate Code                                                                                                    | Dista Desition                                                                                                    |                                                                                                    |                                                                                                    |                                                                                                    |
| 1                                                                       |                                                                                                    |                                                                                                    |                                                                                   | Thate could                                                                                                    | Flate Fosition                                                                                                    | Vial Position                                                                                                    | Data File                                                                                                    | Inj.Volume (j                                                                                                    |
|                                                                         | Triazene 001                                                                                                    | Vial Adapter                                                                                                    | 1                                                                                 | 108 vial by row                                                                                                    | 1                                                                                                    | Vial Position                                                                                                    | Data File<br>System Integration Test                                                                                                    | Inj.Volume ()<br>-1.000                                                                                                    |
| 2                                                                       | Triazene 001<br>Triazene 002                                                                                                    | Vial Adapter<br>Vial Adapter                                                                                                    | 1                                                                                 | 108 vial by row<br>108 vial by row                                                                                                    | 1<br>1                                                                                                    | Vial Position<br>1<br>1                                                                                                    | Data File<br>System Integration Test<br>System Integration Test                                                                                                    | Inj.Volume ()<br>-1.000<br>-1.000                                                                                                    |
| 2                                                                       | Triazene 001<br>Triazene 002<br>Triazene 003                                                                                                    | Vial Adapter<br>Vial Adapter<br>Vial Adapter                                                                                                    | 1<br>1<br>1                                                                       | 108 vial by row<br>108 vial by row<br>108 vial by row                                                                                                    | 1<br>1<br>1                                                                                                    | Vial Position<br>1<br>1<br>1                                                                                                    | Data File<br>System Integration Test<br>System Integration Test<br>System Integration Test                                                                                                    | 10.000<br>-1.000<br>-1.000<br>-1.000                                                                                                    |
| 2<br>3<br>4                                                             | Triazene 001<br>Triazene 002<br>Triazene 003<br>Triazene 004                                                                                                    | Vial Adapter<br>Vial Adapter<br>Vial Adapter<br>Vial Adapter                                                                                                    | 1<br>1<br>1<br>1                                                                  | 108 vial by row<br>108 vial by row<br>108 vial by row<br>108 vial by row                                                                                                    | 1<br>1<br>1<br>1<br>1<br>1                                                                                                    | Vial Position 1 1 1 1 1 1 1 1 1 1 1 1 1 1 1 1 1 1 1                                                                                                    | Data File System Integration Test System Integration Test System Integration Test System Integration Test                                                                                                    | Inj.Volume ()<br>-1.000<br>-1.000<br>-1.000<br>-1.000                                                                                                    |
| 2<br>3<br>4<br>5                                                        | Triazene 001<br>Triazene 002<br>Triazene 003<br>Triazene 004<br>Triazene 005                                                                                                    | Vial Adapter<br>Vial Adapter<br>Vial Adapter<br>Vial Adapter<br>Vial Adapter                                                                                                    | 1<br>1<br>1<br>1<br>1                                                             | 108 vial by row<br>108 vial by row<br>108 vial by row<br>108 vial by row<br>108 vial by row                                                                                                    | Prace Position           1           1           1           1           1           1           1           1           1           1           1                                                                                                    | Vial Position 1 1 1 1 1 1 1 1 1 1 1 1 1 1 1 1 1 1 1                                                                                                    | Data File<br>System Integration Test<br>System Integration Test<br>System Integration Test<br>System Integration Test<br>System Integration Test                                                                                                    | Inj.Volume ()<br>-1.000<br>-1.000<br>-1.000<br>-1.000<br>-1.000                                                                                                    |
| 2<br>3<br>4<br>5<br>6                                                   | Triazene 001<br>Triazene 002<br>Triazene 003<br>Triazene 004<br>Triazene 005<br>Triazene 006                                                                                                 | Vial Adapter<br>Vial Adapter<br>Vial Adapter<br>Vial Adapter<br>Vial Adapter<br>Vial Adapter<br>Vial Adapter                                                                                                    | 1<br>1<br>1<br>1<br>1<br>1                                                        | 108 vial by row<br>108 vial by row<br>108 vial by row<br>108 vial by row<br>108 vial by row<br>108 vial by row                                                                                                    | Place Position           1           1           1           1           1           1           1           1           1           1           1           1           1                                                                                                    | Vial Position 1 1 1 1 1 1 1 1 1 1 1 1 1 1 1 1 1 1 1                                                                                                    | Data File System Integration Test System Integration Test System Integration Test System Integration Test System Integration Test System Integration Test System Integration Test                                                                                                    | Inj.Volume (j<br>-1.000<br>-1.000<br>-1.000<br>-1.000<br>-1.000<br>-1.000                                                                                                    |
| 2<br>3<br>4<br>5<br>6<br>7                                              | Triazene 001<br>Triazene 002<br>Triazene 003<br>Triazene 004<br>Triazene 005<br>Triazene 006<br>Triazene 007                                                                                 | Vial Adapter<br>Vial Adapter<br>Vial Adapter<br>Vial Adapter<br>Vial Adapter<br>Vial Adapter<br>Vial Adapter                                                                                                    | 1<br>1<br>1<br>1<br>1<br>1<br>1<br>1                                              | 108 vial by row<br>108 vial by row<br>108 vial by row<br>108 vial by row<br>108 vial by row<br>108 vial by row<br>108 vial by row                                                                                                    | Place Position           1           1           1           1           1           1           1           1           1           1           1           1           1           1           1                                                                                                    | Vial Position           1           1           1           1           1           1           1           1           1           1           1           1           1           1           1           1           1                                     | Data File<br>System Integration Test<br>System Integration Test<br>System Integration Test<br>System Integration Test<br>System Integration Test<br>System Integration Test                                                                                                    | Inj.Volume (j<br>-1.000<br>-1.000<br>-1.000<br>-1.000<br>-1.000<br>-1.000<br>-1.000<br>-1.000                                                                                                    |
| 2<br>3<br>4<br>5<br>7<br>7<br>3                                         | Triazene 001<br>Triazene 002<br>Triazene 003<br>Triazene 004<br>Triazene 005<br>Triazene 006<br>Triazene 007<br>Triazene 008                                                                 | Vial Adapter<br>Vial Adapter<br>Vial Adapter<br>Vial Adapter<br>Vial Adapter<br>Vial Adapter<br>Vial Adapter<br>Vial Adapter                                                                                                    | 1<br>1<br>1<br>1<br>1<br>1<br>1<br>1<br>1<br>1                                    | 108 vial by row<br>108 vial by row<br>108 vial by row<br>108 vial by row<br>108 vial by row<br>108 vial by row<br>108 vial by row                                                                                                    | Prace Position           1           1           1           1           1           1           1           1           1           1           1           1           1           1           1           1           1                                                                                                    | Vial Position           1           1           1           1           1           1           1           1           1           1           1           1           1           1           1           1           1           1           1           1 | Data File<br>System Integration Test<br>System Integration Test<br>System Integration Test<br>System Integration Test<br>System Integration Test<br>System Integration Test<br>System Integration Test                                                                                                    | Inj.Volume (<br>-1.000<br>-1.000<br>-1.000<br>-1.000<br>-1.000<br>-1.000<br>-1.000<br>-1.000<br>-1.000                                                                                                    |
| 2<br>3<br>4<br>5<br>7<br>3<br>3                                         | Triazene 001<br>Triazene 002<br>Triazene 003<br>Triazene 004<br>Triazene 005<br>Triazene 006<br>Triazene 007<br>Triazene 008<br>Triazene 009                                                 | Vial Adapter<br>Vial Adapter<br>Vial Adapter<br>Vial Adapter<br>Vial Adapter<br>Vial Adapter<br>Vial Adapter<br>Vial Adapter<br>Vial Adapter                                                                                                    | 1<br>1<br>1<br>1<br>1<br>1<br>1<br>1<br>1<br>1                                    | 108 vial by row<br>108 vial by row<br>108 vial by row<br>108 vial by row<br>108 vial by row<br>108 vial by row<br>108 vial by row<br>108 vial by row<br>108 vial by row                                                                                                | 1           1           1           1           1           1           1           1           1           1           1           1           1           1           1           1           1                                                                                                              | Vial Position 1 1 1 1 1 1 1 1 1 1 1 1 1 1 1 1 1 1 1                                                                                                    | Data File<br>System Integration Test<br>System Integration Test<br>System Integration Test<br>System Integration Test<br>System Integration Test<br>System Integration Test<br>System Integration Test<br>System Integration Test                                                                                                    | Inj.Volume ()<br>-1.000<br>-1.000<br>-1.000<br>-1.000<br>-1.000<br>-1.000<br>-1.000<br>-1.000<br>-1.000<br>-1.000<br>-1.000                                                                                                    |
| 2<br>3<br>4<br>5<br>5<br>7<br>7<br>3<br>9                               | Triazene 001<br>Triazene 002<br>Triazene 003<br>Triazene 004<br>Triazene 005<br>Triazene 006<br>Triazene 007<br>Triazene 007<br>Triazene 009<br>Triazene 010                                 | Vial Adapter<br>Vial Adapter<br>Vial Adapter<br>Vial Adapter<br>Vial Adapter<br>Vial Adapter<br>Vial Adapter<br>Vial Adapter<br>Vial Adapter<br>Vial Adapter                                                                                                 | 1<br>1<br>1<br>1<br>1<br>1<br>1<br>1<br>1<br>1<br>1<br>1                          | 108 vial by row<br>108 vial by row<br>108 vial by row<br>108 vial by row<br>108 vial by row<br>108 vial by row<br>108 vial by row<br>108 vial by row<br>108 vial by row                                                                                                | 1           1           1           1           1           1           1           1           1           1           1           1           1           1           1           1           1           1           1           1                                                                                                              | Vial Position 1 1 1 1 1 1 1 1 1 1 1 1 1 1 1 1 1 1 1                                                                                                    | Data File<br>System Integration Test<br>System Integration Test<br>System Integration Test<br>System Integration Test<br>System Integration Test<br>System Integration Test<br>System Integration Test<br>System Integration Test<br>System Integration Test                                                                                                    | Inj.Volume (<br>-1.000<br>-1.000<br>-1.000<br>-1.000<br>-1.000<br>-1.000<br>-1.000<br>-1.000<br>-1.000<br>-1.000<br>-1.000<br>-1.000                                                                                                    |
| 2<br>3<br>4<br>5<br>5<br>7<br>7<br>3<br>9<br>10<br>11                   | Triazene 001<br>Triazene 002<br>Triazene 003<br>Triazene 004<br>Triazene 005<br>Triazene 006<br>Triazene 007<br>Triazene 008<br>Triazene 009<br>Triazene 010<br>Triazene 011                 | Vial Adapter<br>Vial Adapter<br>Vial Adapter<br>Vial Adapter<br>Vial Adapter<br>Vial Adapter<br>Vial Adapter<br>Vial Adapter<br>Vial Adapter<br>Vial Adapter<br>Vial Adapter<br>Vial Adapter                                                                 | 1<br>1<br>1<br>1<br>1<br>1<br>1<br>1<br>1<br>1<br>1<br>1<br>1                     | 108 vial by row<br>108 vial by row<br>108 vial by row<br>108 vial by row<br>108 vial by row<br>108 vial by row<br>108 vial by row<br>108 vial by row<br>108 vial by row<br>108 vial by row<br>108 vial by row                                                          | I         I           1         1           1         1           1         1           1         1           1         1           1         1           1         1           1         1           1         1           1         1           1         1           1         1                                                                   | Vial Position 1 1 1 1 1 1 1 1 1 1 1 1 1 1 1 1 1 1 1                                                                                                    | Data File<br>System Integration Test<br>System Integration Test<br>System Integration Test<br>System Integration Test<br>System Integration Test<br>System Integration Test<br>System Integration Test<br>System Integration Test<br>System Integration Test<br>System Integration Test<br>System Integration Test                                                                                  | hj.Volume (<br>-1.000<br>-1.000<br>-1.000<br>-1.000<br>-1.000<br>-1.000<br>-1.000<br>-1.000<br>-1.000<br>-1.000<br>-1.000<br>-1.000<br>-1.000<br>-1.000<br>-1.000                                                                                                    |
| 2<br>3<br>4<br>5<br>7<br>3<br>3<br>9<br>10<br>11<br>12                  | Triazene 001<br>Triazene 002<br>Triazene 003<br>Triazene 004<br>Triazene 005<br>Triazene 006<br>Triazene 007<br>Triazene 008<br>Triazene 010<br>Triazene 011<br>Triazene 011                 | Vial Adapter<br>Vial Adapter<br>Vial Adapter<br>Vial Adapter<br>Vial Adapter<br>Vial Adapter<br>Vial Adapter<br>Vial Adapter<br>Vial Adapter<br>Vial Adapter<br>Vial Adapter<br>Vial Adapter<br>Vial Adapter<br>Vial Adapter                                 | 1<br>1<br>1<br>1<br>1<br>1<br>1<br>1<br>1<br>1<br>1<br>1<br>1<br>1<br>1           | 108 vial by row<br>108 vial by row<br>108 vial by row<br>108 vial by row<br>108 vial by row<br>108 vial by row<br>108 vial by row<br>108 vial by row<br>108 vial by row<br>108 vial by row<br>108 vial by row<br>108 vial by row                                       | I         I           1         1           1         1           1         1           1         1           1         1           1         1           1         1           1         1           1         1           1         1           1         1           1         1           1         1                                             | Vial Position 1 1 1 1 1 1 1 1 1 1 1 1 1 1 1 1 1 1 1                                                                                                    | Data File<br>System Integration Test<br>System Integration Test<br>System Integration Test<br>System Integration Test<br>System Integration Test<br>System Integration Test<br>System Integration Test<br>System Integration Test<br>System Integration Test<br>System Integration Test<br>System Integration Test<br>System Integration Test                                                       | Inj. Volume (j           -1.000           -1.000           -1.000           -1.000           -1.000           -1.000           -1.000           -1.000           -1.000           -1.000           -1.000           -1.000           -1.000           -1.000           -1.000           -1.000           -1.000           -1.000           -1.000                                                                                                    |
| 2<br>3<br>4<br>5<br>5<br>7<br>3<br>3<br>10<br>11<br>12<br>13            | Triazene 001<br>Triazene 002<br>Triazene 003<br>Triazene 004<br>Triazene 006<br>Triazene 006<br>Triazene 007<br>Triazene 009<br>Triazene 010<br>Triazene 011<br>Triazene 013                 | Vial Adapter<br>Vial Adapter<br>Vial Adapter<br>Vial Adapter<br>Vial Adapter<br>Vial Adapter<br>Vial Adapter<br>Vial Adapter<br>Vial Adapter<br>Vial Adapter<br>Vial Adapter<br>Vial Adapter<br>Vial Adapter<br>Vial Adapter                                 | 1<br>1<br>1<br>1<br>1<br>1<br>1<br>1<br>1<br>1<br>1<br>1<br>1<br>1<br>1<br>1<br>1 | 106 vial by row<br>106 vial by row<br>106 vial by row<br>106 vial by row<br>106 vial by row<br>106 vial by row<br>106 vial by row<br>106 vial by row<br>106 vial by row<br>106 vial by row<br>106 vial by row<br>106 vial by row<br>106 vial by row<br>106 vial by row | I         I           1         1           1         1           1         1           1         1           1         1           1         1           1         1           1         1           1         1           1         1           1         1           1         1           1         1                                             | Vial Position 1 1 1 1 1 1 1 1 1 1 1 1 1 1 1 1 1 1 1                                                                                                    | Data File<br>System Integration Test<br>System Integration Test<br>System Integration Test<br>System Integration Test<br>System Integration Test<br>System Integration Test<br>System Integration Test<br>System Integration Test<br>System Integration Test<br>System Integration Test<br>System Integration Test<br>System Integration Test<br>System Integration Test<br>System Integration Test | hj.Volume (<br>-1.000<br>-1.000<br>- |
| 2<br>3<br>4<br>5<br>5<br>6<br>7<br>3<br>9<br>10<br>11<br>12<br>13<br>14 | Triazene 001<br>Triazene 002<br>Triazene 003<br>Triazene 003<br>Triazene 005<br>Triazene 006<br>Triazene 007<br>Triazene 007<br>Triazene 007<br>Triazene 010<br>Triazene 011<br>Triazene 014 | Vial Adapter<br>Vial Adapter<br>Vial Adapter<br>Vial Adapter<br>Vial Adapter<br>Vial Adapter<br>Vial Adapter<br>Vial Adapter<br>Vial Adapter<br>Vial Adapter<br>Vial Adapter<br>Vial Adapter<br>Vial Adapter<br>Vial Adapter<br>Vial Adapter<br>Vial Adapter | 1<br>1<br>1<br>1<br>1<br>1<br>1<br>1<br>1<br>1<br>1<br>1<br>1<br>1                | 108 vial by row<br>108 vial by row<br>108 vial by row<br>108 vial by row<br>108 vial by row<br>108 vial by row<br>108 vial by row<br>108 vial by row<br>108 vial by row<br>108 vial by row<br>108 vial by row<br>108 vial by row<br>108 vial by row<br>108 vial by row | I         I           1         1           1         1           1         1           1         1           1         1           1         1           1         1           1         1           1         1           1         1           1         1           1         1           1         1           1         1           1         1 | Vial Position 1 1 1 1 1 1 1 1 1 1 1 1 1 1 1 1 1 1 1                                                                                                    | Data File<br>System Integration Test<br>System Integration Test<br>System Integration Test<br>System Integration Test<br>System Integration Test<br>System Integration Test<br>System Integration Test<br>System Integration Test<br>System Integration Test<br>System Integration Test<br>System Integration Test<br>System Integration Test<br>System Integration Test<br>System Integration Test | hj.Volume ()<br>- 1.000<br>- 1.000                                                           |

Figure 2-11 Sample Tab—Method Creation

- 4. Create the batch as shown above.
- 5. Save the data file as LC Triazine Integration Test <date>.
- 6. On the **Location** tab, specify the triazine sample vial position in the batch.

Figure 2-12 Locations Tab

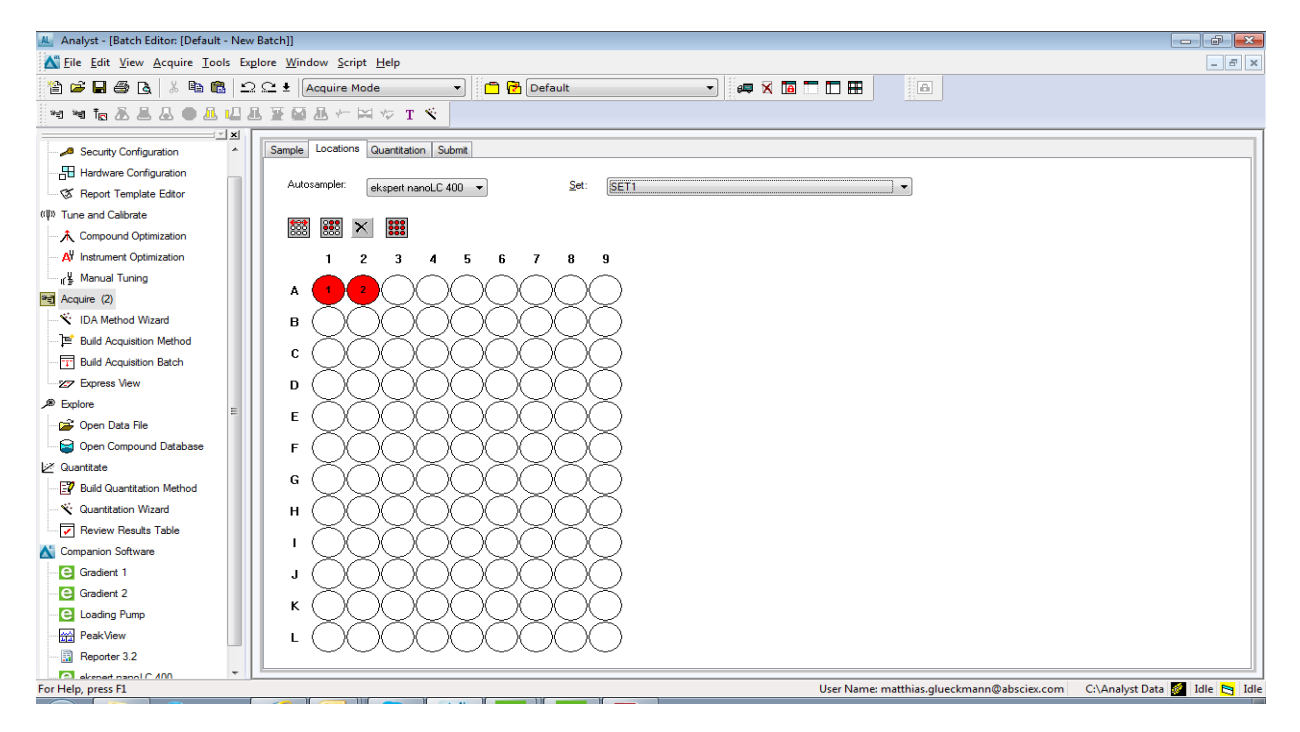

#### Run the Batch

1. On the **Submit** tab, click **Submit**.

#### Figure 2-13 Submit Tab

| atch  | Editor: [Quatr       | o\Testing - N       | ew Batch]         |               |                              |              |                         |                         |             |
|-------|----------------------|---------------------|-------------------|---------------|------------------------------|--------------|-------------------------|-------------------------|-------------|
| mple  | Locations Quar       | ntitation Submit    |                   |               |                              |              |                         |                         |             |
| -     | -                    |                     |                   |               |                              |              |                         |                         |             |
| Bate  | h <u>U</u> wner name |                     |                   |               |                              |              |                         |                         |             |
| abs   | ervice               |                     |                   |               |                              |              | Submit                  |                         |             |
| _     |                      |                     |                   |               |                              |              | 5                       |                         |             |
| Subr  | nit Status           |                     |                   |               |                              |              |                         |                         |             |
| Multi | ple samples and or   | nly one Data file < | System Integratio | n Test>!      |                              |              |                         |                         |             |
|       |                      |                     |                   |               |                              |              |                         |                         |             |
|       |                      |                     |                   |               |                              |              |                         |                         |             |
|       |                      |                     |                   |               |                              |              |                         |                         |             |
|       | Sample Name          | Rack Position       | Plate Position    | Vial Position | Acquisition Method           | Quantitation | Data File               | Set llame               | Submit Stat |
| 1     | Triazene 001         | 1                   | 1                 | 1             | 400 sys config test 032013   | none         | System Integration Test | System Integration Test | Submitted 1 |
| 2     | Triazene 002         | 1                   | 1                 | 1             | 400 sys config test 032013   | none         | System Integration Test | System Integration Test | Submitted 1 |
| 3     | Triazene 003         | 1                   | 1                 | 1             | 400 sys config test 032013   | none         | System Integration Test | System Integration Test | Submitted 1 |
| 1     | Triazene 004         | 1                   | 1                 | 1             | 400 sys config test 032013   | none         | System Integration Test | System Integration Test | Submitted 1 |
| 5     | Triazene 005         | 1                   | 1                 | 1             | 400 sys config test 032013   | none         | System Integration Test | System Integration Test | Submitted 1 |
| 6     | Triazene 006         | 1                   | 1                 | 1             | 400 sys config test 032013   | none         | System Integration Test | System Integration Test | Submitted 1 |
| 7     | Triazene 007         | 1                   | 1                 | 1             | 400 sys config test 032013   | none         | System Integration Test | System Integration Test | Submitted 1 |
| 3     | Triazene 008         | 1                   | 1                 | 1             | 400 sys config test 032013   | none         | System Integration Test | System Integration Test | Submitted 1 |
| )     | Triazene 009         | 1                   | 1                 | 1             | 400 sys config test 032013   | none         | System Integration Test | System Integration Test | Submitted 1 |
| 10    | Triazene 010         | 1                   | 1                 | 1             | 400 sys config test 032013   | none         | System Integration Test | System Integration Test | Submitted 1 |
| 11    | Triazene 011         | 1                   | 1                 | 1             | 400 sys config test 032013   | none         | System Integration Test | System Integration Test | Submitted 1 |
| 12    | Triazene 012         | 1                   | 1                 | 1             | 400 sys config test 032013   | none         | System Integration Test | System Integration Test | Submitted 1 |
|       | Triazene 013         | 1                   | 1                 | 1             | 400 sys config test 032013   | none         | System Integration Test | System Integration Test | Submitted 1 |
| 13    |                      |                     |                   |               | 400 mus and fin to at 000040 | 0000         | System Integration Test | System Internation Test | Submitted 1 |
| 13    | Triazene 014         | 1                   | 1                 | 11            | 1400 SYS CONIID LEST 052015  | HUUHE        | SYSICIT ILCOLOUT CSL    | SYSICIT ILCOLOUT CSL    | Juonnicou i |

- 2. In the View menu, click Sample Queue.
- 3. In the Acquire menu, click Start Sample.

### Verify the Results

# Verify the Results for Triple Quadrupole and QTRAP<sup>®</sup> Systems

#### View the Results and Verify the Integration

- 1. When the run is finished, double-click **Quantitation Wizard** in the **Quantitation** menu.
- 2. Select the data file System Integration Test <date>.
- 3. Click **Add All** to move the last three injections to the **Selected Samples** list (Figure 2-14). If a conditioning run was submitted, make sure that the injections selected are from the test run.

| Create Quantitation Set - Select Sam                                                                                                    | iples<br>ample(s) to add to the new quantitat                                                                                         | tion set. Integration Algorithm: IntelliQuan |
|----------------------------------------------------------------------------------------------------|----------------------------------------------------------------------------------------------------|----------------------------------------------|
| Available Data Files:                                                                                                    | Available Samples:                                                                                                    | Selected Samples:                            |
| Maintenance     PRA ht SelexiON Feb     PRA ht SelexiON Feb     System Suitability Test     O62612_triazine.wff     062612_triazine.wff     062612_triazine.wff     Project Information     Workspaces     Cliquid 3.2 HotFixes to April 201     Config.Msi     TI | 10 ng/ml triazine mix_01<br>10 ng/ml triazine mix_02<br>10 ng/ml triazine mix_02<br>10 ng/ml triazine mix_03<br>filer =<br>2<br>• III |                                              |
|                                                                                                    | 20074                                                                                                    | Towners                                      |
|                                                                                                    | < <u>B</u> ack                                                                                                    | Next > Anish Cancel Help                     |

Figure 2-14 Quantitation Wizard—Select Samples Page

- 4. Click Next and Next on the following screen.
- 5. In the Select Method page, select **Choose Existing Method** and **triazine test** in the **Method** list, and then click **Finish** (Figure 2-15.)

Figure 2-15 Quantitation Wizard—Select Methods Page

| Create Quantitation Set - Select Method                             |                                     |                                    | ×    |
|---------------------------------------------------------------------|-------------------------------------|------------------------------------|------|
| Specify which method will be used for this qua<br>a new method now. | ntitation set, or create            | Integration Algorithm: IntelliQuan |      |
| ⊙ Choose Existing Metho     Method: [tr                             | azine test.qmf 🔹 👻                  |                                    |      |
| Create <u>N</u> ew Method                                           |                                     |                                    |      |
| Method Name:                                                        |                                     |                                    |      |
| ⊘ Create " <u>A</u> utomatic" Me                                    | thod (to tabulate area for each ava | ilable ion)                        |      |
|                                                                     | < <u>B</u> ack <u>N</u> ext >       | <u>F</u> inish Cancel              | Help |

The results table opens.

- 6. Change the sample type to Standard.
  - a. On the first line, change the **Sample Type** to **Standard** with the menu (Figure 2-16).

SCIEX NanoLC 400 Systems

|   |                     | 8         | ayout<br>: None<br>Unsorted |                    |                               |                              |
|---|---------------------|-----------|-----------------------------|--------------------|-------------------------------|------------------------------|
|   | Sample Name         | Sample ID | Sample Type                 | File Name          | Analyte Peak<br>Area (counts) | Analyte Peak<br>Height (cps) |
| 1 | 10 ng/ml triazine m |           | Unknown 👻                   | Analyst Data\Proje | 8.76e+004                     | 1.69e+004                    |
| 2 | 10 ng/ml triazine m |           | Unknown                     | Analyst Data\Proje | 3.16e+004                     | 5.99e+003                    |
| 3 | 10 ng/ml triazine m |           | Standard                    | Analyst Data\Proje | 5.14e+004                     | 8.23e+003                    |
| 4 | 10 ng/ml triazine m |           | Quality Control             | Analyst Data\Proje | 1.64e+004                     | 3.02e+003                    |
| 5 | 10 ng/ml triazine m |           | Blank<br>Double Blank       | Analyst Data\Proje | 6.85e+004                     | 1.23e+004                    |
| 6 | 10 ng/ml triazine m |           | Solvent                     | Analyst Data\Proje | 9.97e+004                     | 1.72e+004                    |
| 7 | 10 ng/ml triazine m |           | Unknown                     | Analyst Data\Proje | 9.41e+004                     | 1.85e+004                    |
| 8 | 10 ng/ml triazine m |           | Unknown                     | Analyst Data\Proje | 6.00e+004                     | 1.23e+004                    |

Figure 2-16 Results Table—Changing the Sample Type

- b. Right-click on Sample Type and select Fill Down.
- Right-click in the margin above the results table and select Analyte > Ametryn 1.
   Only the results for Ametryn 1 are shown.
- 8. Select Tools > Peak Review > Pane.

The chromatograms for the MRM transition are displayed below the results table.

- 9. Click in the chromatogram pane to view the integration for each chromatogram.
- 10. After reviewing the integration, repeat step 7 through step 9 for the following transitions: Atrazine 1, Simazine 1, and Terbutryn 1.

#### Verify the Mean Area and %CV

- 1. After reviewing the integration, go to the **Tools** menu and select **Statistics**.
- 2. In the Statistics Metric list, select Area.
- 3. For each of the four MRM transitions:
  - Compare the **Mean** and **%CV** (Figure 2-17) values to the specifications in Chapter 3: System Integration Test Data Log and Signoff.
  - Record the values in Chapter 3: System Integration Test Data Log and Signoff.
- 4. Delete the statistics pane.

| 1 | Parameters                |                         |                 | Layout        |                |            |                         |           | _ |
|---|---------------------------|-------------------------|-----------------|---------------|----------------|------------|-------------------------|-----------|---|
| ( | Statistics Metric:        | Area                    | - )             | Conc. As      | Rows:          | Group By I | Batch .                 | -         |   |
|   | Analyte Name:             | Ametryn 1               | •               | Conc. As      | Columns:       | Show by B  | atch .                  | - III     |   |
| Ш | Sample Type               | Standard                | •               | 📃 Disp        | lay the Data S | et(s)      | 🗌 Display Low/High valu | es        |   |
|   |                           |                         |                 |               |                |            |                         |           |   |
|   | Expected<br>Concentration | Sample Name             | Num<br>Of Value | ber<br>s Used | Me             | an         | Standard<br>Deviation   | %CV       |   |
|   | 0.000000, 0.0000          | 000 10 ng/ml triazine m | i 3 of 3        |               | 114200.00      | 0000       | 23683.749703            | 20.738835 |   |

#### Figure 2-17 Statistics Summary Pane

#### Verify Peak Widths at Half Height and Retention Times

- 1. Open the **Results Table Columns** dialog.
  - a. Right-click on the area above the results table and select **Table Settings > Edit**.
  - b. In the Table Settings dialog, click Columns and then click Edit.

#### Figure 2-18 Table Settings Dialog

| Table Settings         | <b>X</b>  |
|------------------------|-----------|
| Current Table Settings | Done      |
| Queries                | New       |
| Metric Plots           | Edit      |
| Analyte croups         | Remove    |
|                        | Duplicate |
|                        | Help      |
|                        |           |

2. In the **Results Table Columns** dialog, select the columns for the table.

Figure 2-19 Results Table Columns Dialog

| Results Table Columns     |          |                        |                        |                     | x |
|---------------------------|----------|------------------------|------------------------|---------------------|---|
| (Analyte                  |          |                        |                        | OK<br>Cance<br>Help | 4 |
| Title                     | Shown    | Significant<br>Figures | Scientific<br>Notation | Precision           | Â |
| Analyte Peak Name         |          |                        |                        |                     | 1 |
| Analyte Units             |          |                        |                        |                     |   |
| Analyte Peak Area         | <b>V</b> | <b>V</b>               | <b>v</b>               | 3                   |   |
| Analyte Peak Height       | <b>V</b> | <b>V</b>               | <b>V</b>               | 3                   | E |
| Analyte Concentration     | 1        | <b>V</b>               |                        | 3                   |   |
| Analyte Retention Time    |          | <b>V</b>               |                        | 3                   |   |
| Analyte Expected RT       |          | <b>V</b>               |                        | 3                   | 1 |
| Analyte RT Window         |          | <b>V</b>               |                        | 3                   |   |
| Analyte Centroid Location |          | <b>V</b>               |                        | 3                   |   |
| Analyte Start Scan        |          |                        |                        |                     | 1 |
| Analyte Start Time        |          | <b>V</b>               |                        | 3                   | 1 |
| Analyte Stop Scan         |          |                        |                        |                     | 1 |
| Analyte Stop Time         |          | <b>V</b>               |                        | 3                   | 1 |
| Analyte Integration Type  |          |                        |                        |                     | 1 |
| Analyte Signal To Noise   |          | <b>V</b>               | <b>V</b>               | 3                   | 1 |
| Analyte Peak Width        |          | <b>V</b>               |                        | 3                   | 1 |
| Standard Query Status     | <b>V</b> |                        |                        |                     | + |

- a. Select **Analyte** in the list.
- b. In the table, select Analyte Retention Time and Analyte Peak Width at 50% Height.
- c. Make sure that **Analyte Peak Area**, **Analyte Peak Height**, and **Analyte Concentration** are also selected (Figure 2-19).
- d. Click **OK** to close the Results Table dialog.
- 3. Click **Done** to close the **Table Settings** dialog.

The results table updates to display the selected columns.

- 4. For each MRM transition:
  - Compare the experimental values with the specifications in Chapter 3: System Integration Test Data Log and Signoff.
  - Record the values in Chapter 3: System Integration Test Data Log and Signoff.

### Verify the Results for TripleTOF<sup>®</sup> Systems

- 1. When the run is finished, open the file and display the TIC for the experiment.
  - a. Double-click Peak View to launch the Peak View tool.
  - b. Select File > Open Wiff Sample to open the Select Sample dialog.
  - c. Click the file and click **OK**. The TIC appears (Figure 2-20).

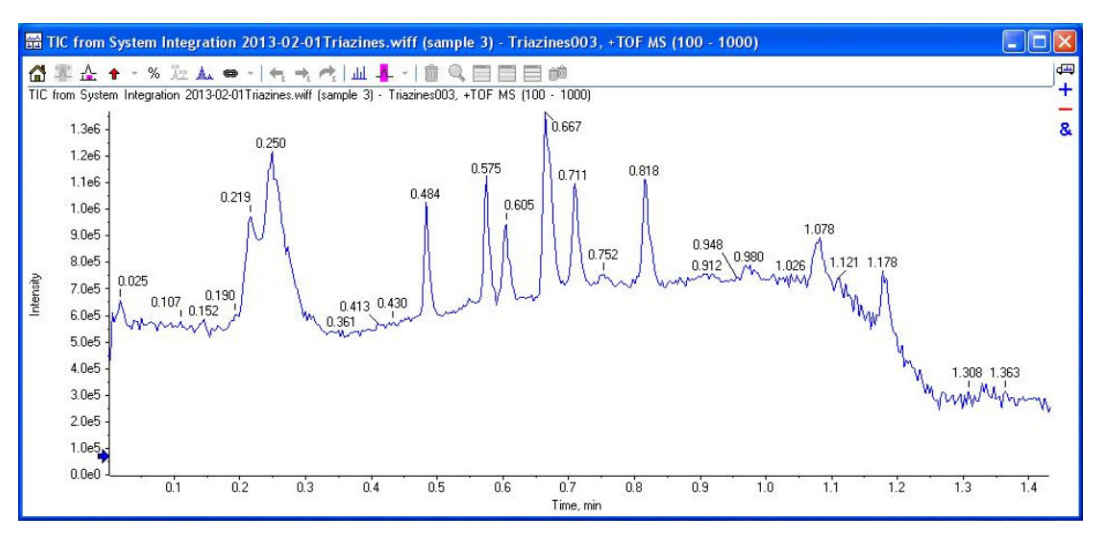

Figure 2-20 Example TIC for the TOF MS Scan

- 2. Create the XIC.
  - a. Select Show > Show Extract lons Using Dialog.
  - b. In the **Specify XIC Ranges** dialog, type in the information from Table 2-6 and click **OK**.

| Table 2-6 XICs to Extract for TripleTOF <sup>®</sup> System | able 2-6 | XICs to Extract for TripleTO | F <sup>®</sup> System |
|-------------------------------------------------------------|----------|------------------------------|-----------------------|
|-------------------------------------------------------------|----------|------------------------------|-----------------------|

| Center    | Width | Compound  |
|-----------|-------|-----------|
| C9H17N5S  | 0.2   | Ametryn   |
| C8H14CIN5 | 0.2   | Atrazine  |
| C9H16CIN5 | 0.2   | Propazine |
| C7H12CIN5 | 0.2   | Simazine  |

The XICs appear (Figure 2-21).

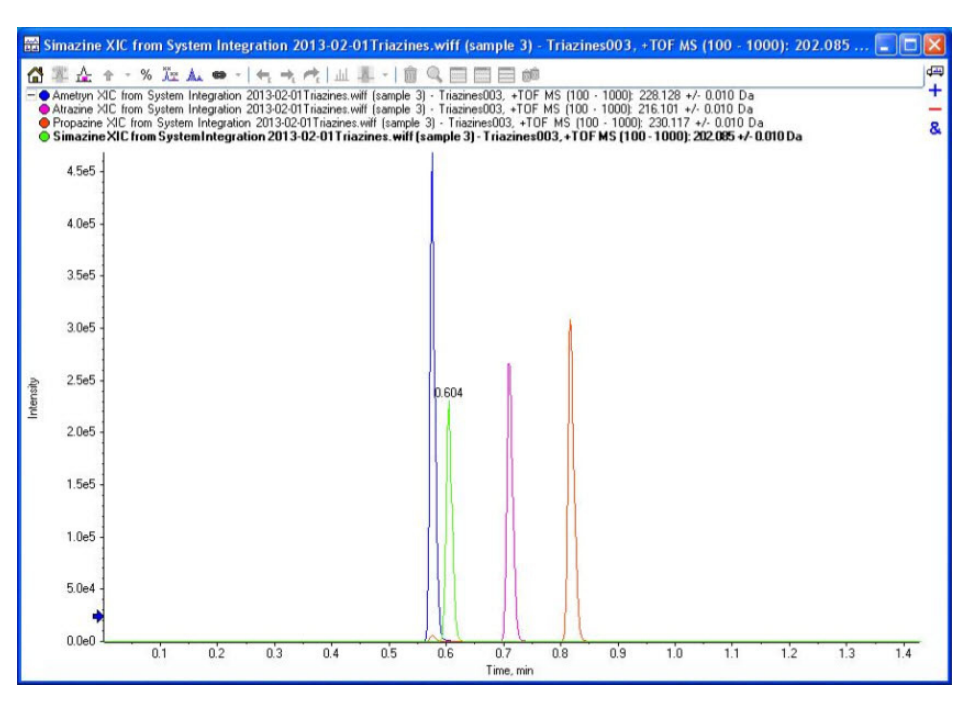

Figure 2-21 XICs for the TOF MS Scan Precursor lons

- 3. For each analyte in the plot, display the peak area and the peak width at half-height.
  - a. Select the analyte of interest by clicking on the appropriate line (Figure 2-22).

#### Figure 2-22 Selecting the Analyte

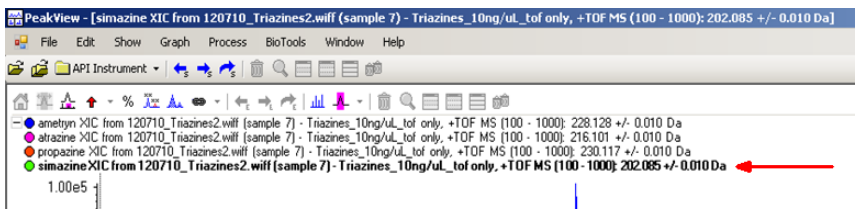

b. Click and drag to select the peak in the plot (Figure 2-23).

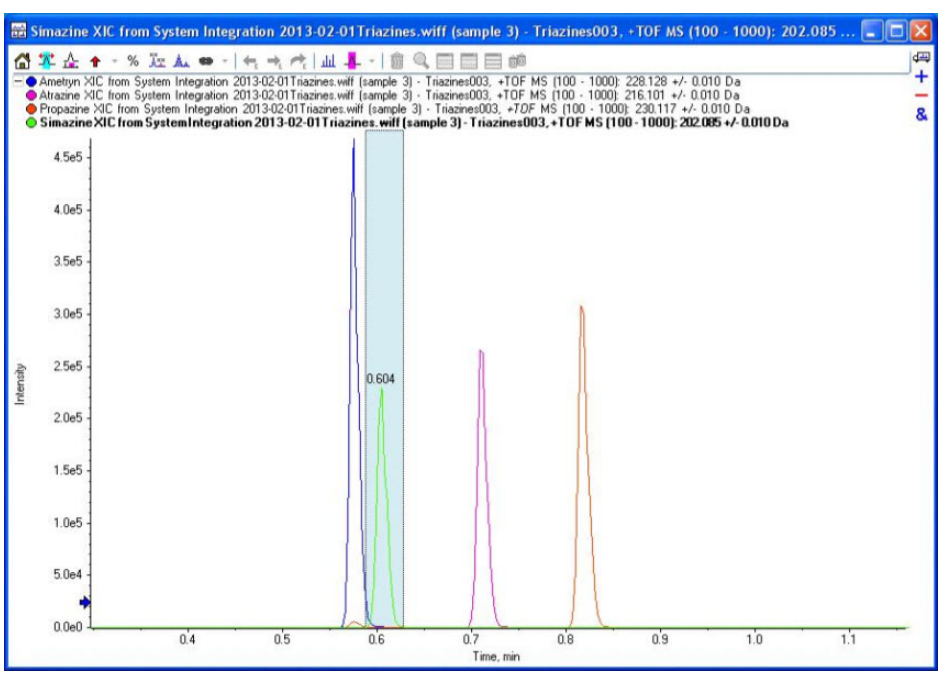

Figure 2-23 Selecting the Peak

- c. Select Window > Graph Selection Window.
- d. The Graph Selection window opens.
- e. Record Peak Time, Peak Width at 50%, and Peak Area (see figure below).

Figure 2-24 Graph Selection Info Window Showing Peak Information

| Graph Selection Info                                                                                                   |                                                                      | X            |
|----------------------------------------------------------------------------------------------------|----------------------------------------------------------------------|--------------|
| Default Info 👻 🐼 🙏                                                                                                    |                                                                      |              |
| Selected Start Time:<br>Selected End Time:<br>Selected Points:<br>Min. Intensity:<br>Max. Intensity:<br>Sum Intensity: | 0.588 min<br>0.628 min<br>199 to 211<br>735.00<br>2.304e5<br>9.288e5 |              |
| Peak Time:<br>Peak Width at 50%:                                                                                       | 0.604 min<br>0.012 min                                               | $\mathbf{)}$ |
| Points Across Peak at 50%:<br>Peak Width at Base:<br>Points Across Peak at Base:                                       | 4<br>0.056 min<br>19                                                 |              |
| Peak Area:                                                                                                    | 1.655e5                                                              | $\supset$    |

- 4. Repeat step 3 on page 27 for the other two samples.
- 5. Calculate averages and %CV for each analyte.
- 6. For each analyte:
  - Compare the experimental values with the specifications in the *Installation Checklist and Data Log* document.
  - Record the values in the Installation Checklist and Data Log document.

### **Troubleshoot Peak Problems**

This section provides information for troubleshooting peak related problems such as broad or tailing peak widths, lack of separation between peaks, and low peak area.

#### Peak widths are too broad or are tailing

- Inspect all connections in the flow path to verify that there are no dead volumes.
- Look at connections post-column.

#### No separation between the peaks

- Make sure that pump is delivering the correct amount of solvent.
- Make sure that the pressure drop upon injection is not too severe.
- Large pressure drop upon injection suggests an air bubble has been introduced to the sample loop.

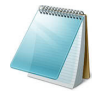

**Note:** The overall separation with trap and elute will often be less than direct injection. Components that elute comparably on the trap and analytical column will not re-resolve on the analytical column and, as a result, spread out or bunch together.

#### Peak intensity or peak area is too low

- Verify that the correct amount of sample has been withdrawn from the autosampler vial by performing an aspiration test.
- Verify that the analytical column is well conditioned before performing this test.

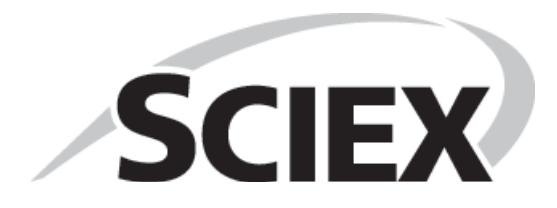

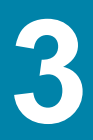

### **Test Results**

Complete this table with the results for the four analytes from the triazine solution. Refer to Table 3-2 for the mean area specification.

Mass Spectrometer:

| Table | 3-1 | Test | Results  |
|-------|-----|------|----------|
| 10010 | • • |      | itoouito |

| Analyte                     | Mean Area<br>(Counts) | % CV<br>(Counts) | Mean<br>Retention<br>Time | % CV<br>(Retention<br>Time) | Mean Peak<br>Width at<br>Half-Height |
|-----------------------------|-----------------------|------------------|---------------------------|-----------------------------|--------------------------------------|
| Ametryn 1                   |                       |                  |                           |                             |                                      |
| Atrazine 1                  |                       |                  |                           |                             |                                      |
| Simazine 1                  |                       |                  |                           |                             |                                      |
| Terbutryn 1 or<br>Propazine |                       |                  |                           |                             |                                      |
| Guideline Met?              |                       |                  |                           |                             |                                      |

Notes

# **Specifications**

### **Mean Area Specification**

| Analyte     | 3200     | 4000/4500 | 5000/5500/6500 | 4600/5600/6600 |
|-------------|----------|-----------|----------------|----------------|
|             | 10 ng/mL | 1 ng/mL   | 0.1 ng/mL      | 10 ng/mL       |
| Ametryn 1   | 8.0 e4   | 7.5 e4    | 3.5 e4         | 7.5 e4         |
| Atrazine 1  | 1.5 e4   | 6.5 e4    | 3.0 e4         | 6.5 e4         |
| Simazine 1  | 2.0 e4   | 2.5 e4    | 2.0 e4         | 4.0 e4         |
| Propazine   | N/A      | N/A       | N/A            | 7.5 e4         |
| Terbutryn 1 | 1.0 e4   | 1.0 e4    | 5.0 e4         | N/A            |

#### Table 3-2 Instrument Response (cps)

### % CV Specification

All analyte areas should have a %CV of <15% based on replicate injections.

### **Retention Time Specification**

Chromatographic peaks for the four analytes should be <0.030 minutes in width when measured at half maximum (peak width at half maximum).

For each of the four analytes, retention times of consecutive runs (n=3) should have a %CV of <3%.

# Signoff

| Contact name       | Date (yyyy-mm-dd) |
|--------------------|-------------------|
| Contact signature* |                   |
|                    |                   |
| FSE name           | Date (yyyy-mm-dd) |
| FSE signature*     |                   |
|                    |                   |

\*Signature required on hard copy only.

Demonstrate and assist the customer, hands on, to complete the tasks in the following table. Refer to the corresponding procedure earlier in the document for details.

Table 4-1 System Acceptance Test Demonstration

| Торіс                                                         | Resource                                                                                                 | Complete |
|---------------------------------------------------------------|----------------------------------------------------------------------------------------------------|----------|
| How to create autosampler methods                             | Create the Autosampler Method on page 8                                                                  |          |
| How to create LC methods                                      | Create the LC Method on page 10                                                                          |          |
| How to create Analyst methods                                 | Refer to the appropriate page:                                                                           |          |
|                                                               | MS Method Information for the 3200<br>Series of Instruments on page 35                                   |          |
|                                                               | <ul> <li>MS Method Information for the 4000<br/>and 4500 Series of Instruments on<br/>page 37</li> </ul> |          |
|                                                               | MS Method Information for the 5000,<br>5500, and 6500 Series of Instruments<br>on page 39                |          |
|                                                               | <ul> <li>For TripleTOF<sup>®</sup> systems, refer to<br/>Table 2-4 on page 14</li> </ul>                 |          |
| How to create a sample batch and queue                        | Create the LC/MS Acquisition Batch on page 18                                                            |          |
| How to prepare samples                                        | Refer to the appropriate appendix:                                                                       |          |
|                                                               | MS Method Information for the 3200<br>Series of Instruments on page 35                                   |          |
|                                                               | <ul> <li>MS Method Information for the 4000<br/>and 4500 Series of Instruments on<br/>page 37</li> </ul> |          |
|                                                               | MS Method Information for the 5000,<br>5500, and 6500 Series of Instruments<br>on page 39                |          |
|                                                               | <ul> <li>Sample Preparation for TripleTOF<sup>®</sup><br/>Systems on page 41</li> </ul>                  |          |
| Analysis of results                                           | Refer to the appropriate section:                                                                        |          |
| <ul><li>Peak area</li><li>Peak width at half-length</li></ul> | Verify the Results for Triple<br>Quadrupole and QTRAP <sup>®</sup> Systems<br>on page 21                 |          |
|                                                               | <ul> <li>Verify the Results for TripleTOF<sup>®</sup><br/>Systems on page 25</li> </ul>                  |          |

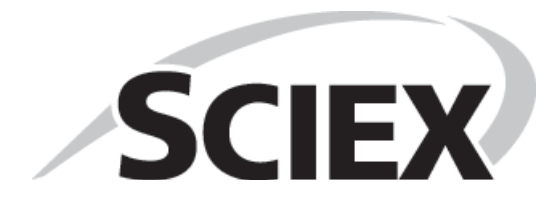

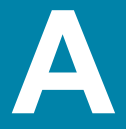

This appendix includes instrument-specific information for completion of the system integration test.

Topics include:

- MRM Transitions on page 35
- MS Information on page 35
- Sample Preparation on page 36

### **MRM** Transitions

| Q1    | <b>Q</b> 3 | Dwell | ID          | DP | CE |
|-------|------------|-------|-------------|----|----|
| 228.2 | 186.2      | 10    | Ametryn 1   | 46 | 23 |
| 228.2 | 96.1       | 10    | Ametryn 2   | 46 | 33 |
| 216.0 | 174.0      | 10    | Atrazine 1  | 46 | 23 |
| 216.0 | 104.1      | 10    | Atrazine 2  | 46 | 39 |
| 226.2 | 142.3      | 10    | Prometon 1  | 51 | 29 |
| 226.2 | 184.2      | 10    | Prometon 2  | 51 | 23 |
| 242.2 | 158.1      | 10    | Prometryn 1 | 41 | 27 |
| 242.2 | 200.2      | 10    | Prometryn 2 | 41 | 23 |
| 230.2 | 146.0      | 10    | Propazine 1 | 51 | 31 |
| 230.2 | 188.3      | 10    | Propazine 2 | 51 | 23 |
| 202.1 | 132.1      | 10    | Simazine 1  | 46 | 25 |
| 202.1 | 124.3      | 10    | Simazine 2  | 46 | 25 |
| 242.2 | 186.0      | 10    | Terbutryn 1 | 41 | 23 |
| 242.2 | 68.2       | 10    | Terbutryn 2 | 41 | 55 |

Table A-1 MRM Transitions for the API 3200<sup>™</sup> and 3200 QTRAP<sup>®</sup> Systems

# **MS Information**

The values for **Entrance Potential (EP)** and **Collision Cell Exit Potential (CXP)** differ by mass spectrometer. Enter the appropriate values from Table A-2.

 Table A-2
 Values for EP and CXP for the API 3200 and 3200 QTRAP Systems

| System            | EP | CXP |
|-------------------|----|-----|
| API 3200 system   | 10 | 4   |
| 3200 QTRAP system |    |     |

System Integration Test

## **Sample Preparation**

Combine the specified amount of the 1  $\mu$ g/mL triazine stock solution with 50:50 MeOH:H<sub>2</sub>O in a clean vial. Refer to Table A-3.

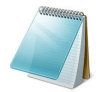

**Note:** For the final dilution, use  $H_2O$  with 0.1% formic acid instead of MeOH: $H_2O$ .

#### Table A-3 Sample Dilutions by Mass Spectrometer

| System            | Target<br>Concentration | Dilution                                                                                                    |
|-------------------|-------------------------|----------------------------------------------------------------------------------------------------|
| API 3200 system   | 10 ng/mL                | Two serial dilutions                                                                                                    |
| 3200 QTRAP system |                         | <ol> <li>100 μL stock solution + 900 μL<br/>MeOH:H<sub>2</sub>O (to make 100 ng/mL)</li> <li>100 μL of 100 ng/mL + 900 μL<br/>H<sub>2</sub>O with 0.1% formic acid</li> </ol> |

This appendix includes instrument-specific information for completion of the system integration test.

Topics include:

- MRM Transitions on page 37
- MS Information on page 38
- Sample Preparation on page 38

### **MRM** Transitions

| Q1    | Q3    | Dwell | ID          | DP | CE |
|-------|-------|-------|-------------|----|----|
| 228.2 | 186.2 | 10    | Ametryn 1   | 66 | 23 |
| 228.2 | 96.1  | 10    | Ametryn 2   | 66 | 33 |
| 216.0 | 174.0 | 10    | Atrazine 1  | 66 | 23 |
| 216.0 | 104.1 | 10    | Atrazine 2  | 66 | 39 |
| 226.2 | 142.3 | 10    | Prometon 1  | 71 | 29 |
| 226.2 | 184.2 | 10    | Prometon 2  | 71 | 23 |
| 242.2 | 158.1 | 10    | Prometryn 1 | 61 | 27 |
| 242.2 | 200.2 | 10    | Prometryn 2 | 61 | 23 |
| 230.2 | 146.0 | 10    | Propazine 1 | 71 | 31 |
| 230.2 | 188.3 | 10    | Propazine 2 | 71 | 23 |
| 202.1 | 132.1 | 10    | Simazine 1  | 66 | 25 |
| 202.1 | 124.3 | 10    | Simazine 2  | 66 | 25 |
| 242.2 | 186.0 | 10    | Terbutryn 1 | 61 | 23 |
| 242.2 | 68.2  | 10    | Terbutryn 2 | 61 | 55 |

Table B-1 MRM Transitions for 4000 and 4500 Systems

# **MS Information**

The values for **Entrance Potential (EP)** and **Collision Cell Exit Potential (CXP)** differ by mass spectrometer. Enter the appropriate values from Table B-2.

Table B-2 Values for EP and CXP for 4000 and 4500 Systems

| System                               | EP | СХР |
|--------------------------------------|----|-----|
| API 4000™ system                     | 10 | 10  |
| 4000 QTRAP <sup>®</sup> system       |    |     |
| SCIEX Triple Quad™ 4500 system       |    |     |
| SCIEX QTRAP <sup>®</sup> 4500 system |    |     |

### **Sample Preparation**

Combine the specified amount of the 1  $\mu$ g/mL triazine stock solution with 50:50 MeOH:H<sub>2</sub>O in a clean vial. Refer to Table B-3.

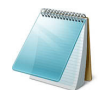

**Note:** For the final dilution, use  $H_2O$  with 0.1% formic acid instead of MeOH: $H_2O$ .

| Table B-3 | Sample Dilutions | by Mass | Spectrometer |
|-----------|------------------|---------|--------------|
|           |                  |         |              |

| System                                                                        | Target<br>Concentration | Dilution                                                                                                    |
|-------------------------------------------------------------------------------|-------------------------|----------------------------------------------------------------------------------------------------|
| API 4000 system                                                               | 1 ng/mL                 | Three serial dilutions:                                                                                                    |
| 4000 QTRAP system<br>SCIEX Triple Quad 4500 system<br>SCIEX QTRAP 4500 system |                         | <ol> <li>100 μL stock solution + 900 μL<br/>MeOH:H<sub>2</sub>O (to make 100 ng/mL)</li> <li>100 μL of 100 ng/mL + 900 μL<br/>MeOH:H<sub>2</sub>O (to make 10 ng/mL)</li> <li>100 μL of 10 ng/mL + 900 μL H<sub>2</sub>O<br/>with 0.1% formic acid</li> </ol> |

This appendix includes instrument-specific information for completion of the system integration test. Topics include:

- MRM Transitions on page 39
- MS Information on page 40
- Sample Preparation on page 40

### **MRM** Transitions

| Table C-1 | MRM Transitions for API 5000™, Triple Quad™ 5500/6500, and QTRAP <sup>®</sup> |
|-----------|-------------------------------------------------------------------------------|
|           | 5500/6500 Systems                                                             |

| Q1    | Q3    | Dwell | ID          | DP | CE |
|-------|-------|-------|-------------|----|----|
| 228.2 | 186.2 | 10    | Ametryn 1   | 86 | 23 |
| 228.2 | 96.1  | 10    | Ametryn 2   | 86 | 33 |
| 216.0 | 174.0 | 10    | Atrazine 1  | 86 | 23 |
| 216.0 | 104.1 | 10    | Atrazine 2  | 86 | 39 |
| 226.2 | 142.3 | 10    | Prometon 1  | 91 | 29 |
| 226.2 | 184.2 | 10    | Prometon 2  | 91 | 23 |
| 242.2 | 158.1 | 10    | Prometryn 1 | 81 | 27 |
| 242.2 | 200.2 | 10    | Prometryn 2 | 81 | 23 |
| 230.2 | 146.0 | 10    | Propazine 1 | 81 | 31 |
| 230.2 | 188.3 | 10    | Propazine 2 | 81 | 23 |
| 202.1 | 132.1 | 10    | Simazine 1  | 86 | 25 |
| 202.1 | 124.3 | 10    | Simazine 2  | 86 | 25 |
| 242.2 | 186.0 | 10    | Terbutryn 1 | 81 | 23 |
| 242.2 | 68.2  | 10    | Terbutryn 2 | 81 | 55 |

# **MS Information**

The values for **Entrance Potential (EP)** and **Collision Cell Exit Potential (CXP)** differ by mass spectrometer. Enter the appropriate values from Table C-2.

 Table C-2
 Values for EP and CXP for 5000, 5500, and 6500 Systems

| System                         | EP | СХР |
|--------------------------------|----|-----|
| API 5000™ system               | 10 | 10  |
| SCIEX Triple Quad™ 5500 system |    |     |
| QTRAP <sup>®</sup> 5500 system |    |     |
| QTRAP <sup>®</sup> 6500 system | 10 | 13  |

### **Sample Preparation**

Combine the specified amount of the 1  $\mu$ g/mL triazine stock solution with 50:50 MeOH:H<sub>2</sub>O in a clean vial. Refer to Table C-3.

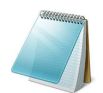

**Note:** For the final dilution, use  $H_2O$  with 0.1% formic acid instead of MeOH: $H_2O$ .

| Table C-3 | Sample | Dilutions  | bv  | Mass | S | oectrometer |
|-----------|--------|------------|-----|------|---|-------------|
|           | Gampio | Diracionio | ~ j | maoo | ~ |             |

| System                        | Target<br>Concentration | Dilution                                                                               |
|-------------------------------|-------------------------|----------------------------------------------------------------------------------------|
| API 5000 system               | 0.1 ng/mL               | Four serial dilutions:                                                                 |
| SCIEX Triple Quad 5500 system |                         | 1. 100 $\mu$ L stock solution + 900 $\mu$ L                                            |
| QTRAP 5500 system             |                         | MeOH:H <sub>2</sub> O (to make 100 ng/mL)<br>2 100 $\mu$ of 100 ng/mL + 900 $\mu$ L    |
| SCIEX Triple Quad 6500 system |                         | MeOH:H <sub>2</sub> O (to make 10 ng/mL)                                               |
| QTRAP 6500 system             |                         | 3. 100 μL of 10 ng/mL + 900 μL<br>MeOH <sup>·</sup> H <sub>2</sub> O (to make 1 ng/mL) |
|                               |                         | 4. 100 $\mu$ L of 1 ng/mL + 900 $\mu$ L H <sub>2</sub> O with 0.1% formic acid         |

This appendix includes instrument-specific information for completion of the system integration test.

# **Sample Preparation**

Combine the specified amount of the 1  $\mu$ g/mL triazine stock solution with 50:50 MeOH:H<sub>2</sub>O in a clean vial. Refer to Table D-1.

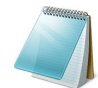

**Note:** For the final dilution, use  $H_2O$  with 0.1% formic acid instead of MeOH: $H_2O$ .

#### Table D-1 Sample Dilutions by Mass Spectrometer

| System                                               | Target<br>Concentration | Dilution<br>(Stock Solution + 50:50<br>MeOH:H <sub>2</sub> O)                                                                                                    |
|------------------------------------------------------|-------------------------|----------------------------------------------------------------------------------------------------|
| TripleTOF 4600 system                                | 10 ng/mL                | Two serial dilutions:                                                                                                    |
| TripleTOF 5600/5600+ system<br>TripleTOF 6600 system |                         | <ol> <li>100 μL stock solution + 900 μL<br/>MeOH:H<sub>2</sub>O (to make 100 ng/mL)</li> <li>100 μL of 100 ng/mL + 900 μL H<sub>2</sub>O<br/>with 0.1% formic acid</li> </ol> |

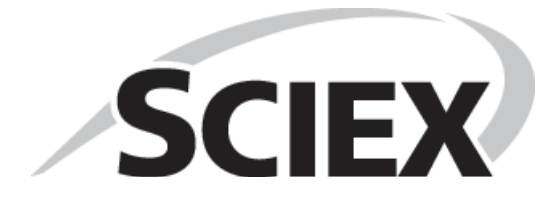

# **Plumbing Diagram**

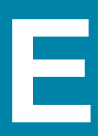

The injection valve should be plumbed as shown in Figure E-1.

#### Figure E-1 Plumbing the Injection Valve

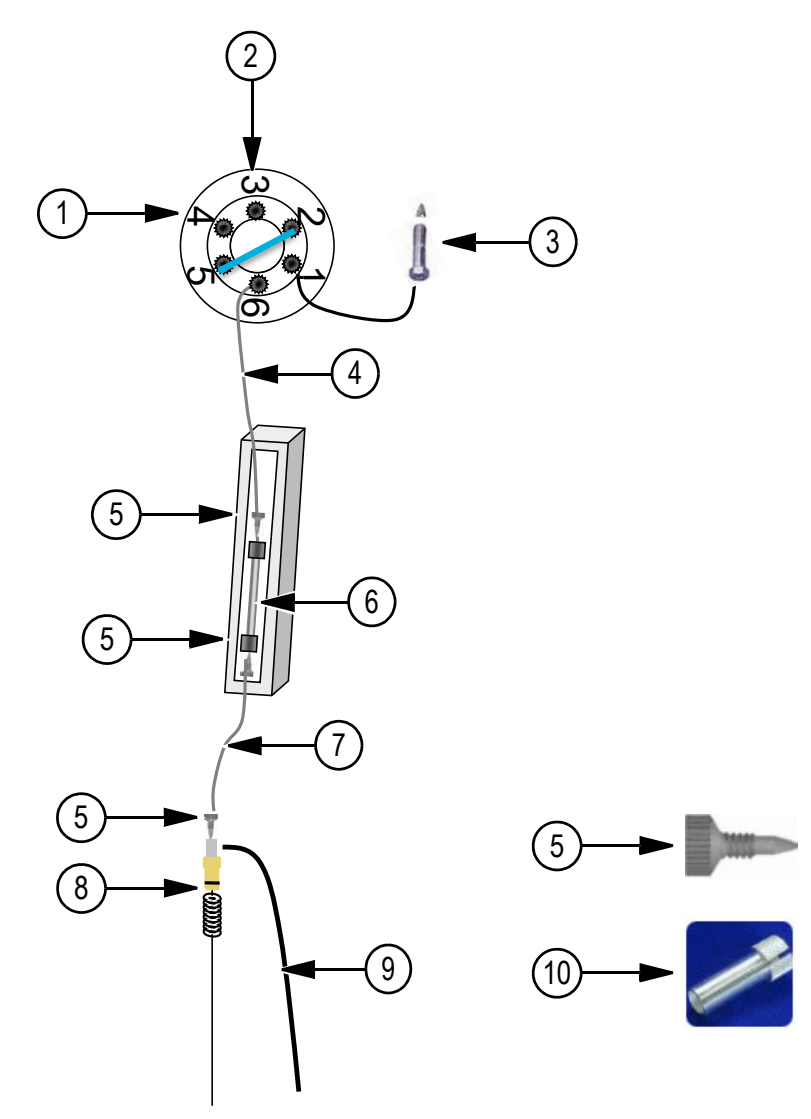

| Item | Description                  | Part Number         |
|------|------------------------------|---------------------|
| 1    | Sample needle                |                     |
| 2    | Syringe dispenser            |                     |
| 3    | From pump                    |                     |
| 4    | 50 µm ID gray PEEKsil tubing | 205-00040, 30 cm or |
|      |                              | 205-00041, 50 cm    |

| Item | Description                                                          | Part Number |  |  |
|------|----------------------------------------------------------------------|-------------|--|--|
| 5    | Black PEEK fitting                                                   | 200-00342   |  |  |
|      | (Use tightening tool (PN 200-00356) if necessary)                    |             |  |  |
| 6    | 2.7 µm HALO C18 column, 0.5 mm x 50 mm                               | 805-10100   |  |  |
| 7    | One of the following:                                                |             |  |  |
|      | <ul> <li>Gray PEEKsil tubing, 50 µm ID,1/32 inch OD,10 cm</li> </ul> | 205-00069   |  |  |
|      | - Orange PEEKsil tubing, 25 $\mu m$ ID,1/32 inch OD,10 cm*           | 205-00091   |  |  |
| 8    | One of the following:                                                |             |  |  |
|      | <ul> <li>50 µm ID electrode assembly</li> </ul>                      | 5016411     |  |  |
|      | <ul> <li>25 µm ID electrode assembly*</li> </ul>                     | 5016874     |  |  |
| 9    | Grounding cable kit                                                  | 5016941     |  |  |
| 10   | Tightening tool                                                      | 200-00356   |  |  |

\* Recommended for flow rates below 10  $\mu L/min$  to 20  $\mu L/min$  using 0.5 mm ID columns.

This appendix describes best practices and sample preparation techniques for a SCIEX NanoLC 400 system.

### **Best Practices**

- If the system is shut off for more than a few days, then purge and change the mobile phases. Perform an initial wash of the autosampler and possibly calibrate the system prior to use. Refer to the appropriate *Operator Guide*.
- Use LC-MS-grade pre-made solvents such as those from Burdick-Jackson (that is, HPLC-grade water with 0.1% formic acid and acetonitrile with 0.1% formic acid). These solvents can be ordered from VWR:
  - PN BJLC452-2.5 0.1% Formic Acid Water
  - PN BJLC441-2.5 0.1% Formic Acid Acetonitrile
- Verify that the gas flowrate and pressure are consistent. Do not disconnect the gas supply.
- Avoid biological growth.
  - Change solutions frequently.
  - Include 0.1% formic acid in all mobile phase bottles.
- Verify that the mobile phase solutions in the bottles match the mobile phase and composition values in the Eksigent control software (**System > Mobile Phases**).

#### Table F-1 Typical Mobile Phase Mixtures

|              | <b>Binary Mixture A</b> | <b>Binary Mixture B</b> | Modifier         |  |  |
|--------------|-------------------------|-------------------------|------------------|--|--|
| Gradient 1   |                         |                         |                  |  |  |
|              | 100% water              | 100% acetonitrile       | 0.1% formic acid |  |  |
| Gradient 2   |                         |                         |                  |  |  |
|              | 100% water              | 100% acetonitrile       | 0.1% formic acid |  |  |
| Loading Pump |                         |                         |                  |  |  |
|              | 100% water              | N/A                     | 0.1% formic acid |  |  |

- Remove air from the mobile phase bottles weekly by purging the system a minimum of 10 times per channel.
- Keep the pump seal wash bottle filled with 5% methanol and change the solutions quarterly.
- Empty the waste bottle once a week (or more often if needed).
- Check the flowrate monthly. Re-initialize the pressure transducers weekly.
- When cutting silica, wash the end with methanol and flow solution through the cut end before connecting.

### **Sample Preparation Techniques**

In general, the standard practices and procedures for reversed phase LC-MS experiments using electrospray mass spectrometry also apply to the use of SCIEX NanoLC 400 systems.

- Use HPLC or MS-grade solvents at all times.
- Avoid the use of non-volatile salts and buffers such as CHAPS, phosphate, TRIS, HEPES and perchlorates. These additives will foul the electrospray source and mass spectrometer orifice.
- Centrifuge (spin) all samples at 10 000 RPM for 5 minutes to remove particulates from the sample solution.
- Dilute all samples as appropriate to prevent sample precipitation in the chromatographic system and at the electrospray source. This also ensures binding to the stationary phase.

# **Revision History**

| Revision                        | Reason for Change                                                                                                    | Date           |
|---------------------------------|----------------------------------------------------------------------------------------------------|----------------|
| D5066274 A                      | First release of the document.                                                                                                    | April 2013     |
| D5066274 B                      | Corrected document number.                                                                                                    | April 2013     |
| D5066274 C                      | Corrected Advanced Editor Autosampler Method<br>Parameters in Table 2-1 and Acquisition Method<br>Parameters in Table 2-3. Corrected MRM Transitions<br>for Triazine in Table 2-4. Updated figures 2-11 and 2-<br>20.             | September 2013 |
| D5066274 D<br>RUO-IVD-05-1125-A | Updated figures 2-2, 2-5, 2-6, and 2-11. Added instructions for testing TripleTOF <sup>®</sup> systems and verifying the results. Added plumbing diagram. Updated instrument name in title to be consistent with other documents. | February 2014  |
| D5066274 E<br>RUO-IVD-05-1125-B | Added System Integration Test Data Log and Signoff chapter. Moved Best Practices chapter before the Revision History.                                                                                                    | June 2014      |
| D5066274 F<br>RUO-IVD-05-1125-C | Rebranded. For all sample preparation topics, corrected the final dilution to use water. Added TripleTOF <sup>®</sup> 6600 system.                                                                                                | June 2016      |

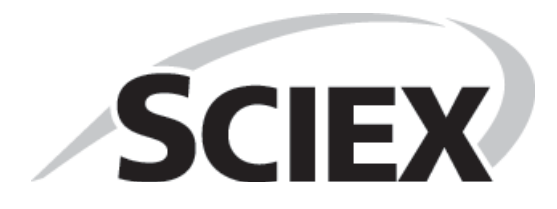

48 of 48